# 6A815EPD

# **User's Manual Version 1.3**

The information presented in this publication has been made carefully for reliability; however, no responsibility is assumed for inaccuracies. Specifications are subject to change without notice.

IBM, PC/AT, and PC/XT are trademarks of International Business Machines Corporation. Socket370 is a trademark of Intel Corporation AWARD is a registered trademark of Phoenix Sofftware Inc. MS-DOS and WINDOWS NT are registered

trademarks of Microsoft Corporation.

# Trademarks and/or registered trademarks are the properties of their respective owners.

# **Table of Contents**

# Introduction

# 1. Motherboard Description

| 1.1 Features                                  |       |
|-----------------------------------------------|-------|
| 1.1.1 Hardware                                | 1-2   |
| 1.1.2 Software                                | 1 - 5 |
| 1.1.3 Attachments                             | 1 - 5 |
| 1.2 Motherboard Installation                  |       |
| 1.2.1 Layout of Motherboard                   | 1-6   |
| 1.3 Motherboard Connectors                    |       |
| 1.3.1 Front Panel Connectors(PANEL1)          | 1-8   |
| 1.3.2 Floppy Disk Connector(FDC1)             | 1-9   |
| 1.3.3 Hard Disk Connectors(IDE1/IDE2&IDE3/ID4 | ) 1-9 |
| 1.3.4 ATX 20-pin Power Connector(PW1)         | 1-10  |
| 1.3.5 Infrared Connector(IR/CIR)              | 1-10  |
| 1.4 Back Panel Connectors                     |       |
| 1.4.1 PS/2 Mouse/Keyboard CONN.               | 1-11  |
| 1.4.2 USB Connectors                          | 1-11  |
| 1.5 Serial and Parallel Interface ports       | 1-13  |
| 1.6 CPU Installation                          |       |
| 1.6.1 CPU Installation Product(Socket 370)    | 1-15  |
| 1.6.2 CPU Clock Frequency Setting(JP14)       | 1-16  |
| 1.7 Jumper Setting                            |       |
| 1.7.1 CPU Fan Connector(FAN1/2/3)             | 1-17  |
| 1.7.2 Wake-On-Modem Header(WOM1)              | 1-18  |
| 1.7.3 Wake-On-LAN Header(WOL1)                | 1-18  |
| 1.7.4 Watch DOG(JP1)                          | 1-18  |
| 1.7.5 CMOS Function Setting(JP9)              | 1-18  |
| 1.7.6 KB/MS PWR-ON(JP1)                       | 1-19  |
| 1.7.7 Wake on 2nd USB Port(JP4)               | 1-19  |
| 1.7.8 SBLINK Setting(JP5)                     | 1-19  |
| 1.7.9 Timeout Reboot(JP7)                     | 1-19  |
| 1.7.10 CPU Safe Mode(JP8)                     | 1-20  |
| 1.7.11 Chassic Connector(CHASSIC1)            | 1-20  |

|    | Table of Contents                             |       |
|----|-----------------------------------------------|-------|
|    | 1.7.12 IrDA Connectors(IR/CIR)                | 1-20  |
|    | 1.7.13 SBLINK Connector                       | 1-21  |
|    | 1.8 DRAM Installation                         |       |
|    | 1.8.1 DIMM                                    | 1-22  |
|    | 1.8.2 How to install a DIMM Module            | 1-22  |
|    | 1.9 Audio Subsystem                           |       |
|    | 1.9.1 CD-Audio-IN Connectors(CD1/CD2)(option) | 1-23  |
|    | 1.9.2 System Speaker(JP10)                    | 1-24  |
|    | 1.10 Smart Panel Onboard Connector (option)   |       |
|    | 1.10.1 Port 80 Debug Function(ERR2)           | 1-26  |
|    | 1.10.2 Second BIOS Connector(JP6)             | 1-26  |
|    | 1.10.3 GPIO Port Connector(JP3)               | 1-26  |
| 2. | BIOS Setup                                    |       |
|    | 2.1 Main Menu                                 | 2-4   |
|    | 2.2 Standard CMOS Features                    | 2-7   |
|    | 2.3 Advanced BIOS Features                    | 2-10  |
|    | 2.4 Advanced Chipset Features                 | 2-14  |
|    | 2.5 Integrated Peripherals                    | 2-17  |
|    | 2.6 Power Management Setup                    | 2-23  |
|    | 2.7 PnP/PCI Configurations                    | 2-28  |
|    | 2.8 PC Health Status                          | 2-32  |
|    | 2.9 Frequency/Voltage Control                 | 2-34  |
|    | 2.10 Load Fail-Safe Defaults                  | 2-35  |
|    | 2.11 Load Optimized Defaults                  | 2-36  |
|    | 2.12 Set Supervisor/user Password             | 2-37  |
|    | 2.13 Save & Exit Setup                        | 2-39  |
| _  | 2.14 Exit Without Saving                      | 2-40  |
| 3. | Driver Installation                           |       |
|    | 3.1 Auto-run Menu                             | 3-1   |
|    | 3.2 Installing Intelinf Driver                | 3-2   |
|    | 3.3 Installing Ultra ATA Driver               | 3-3   |
|    | 3.4 Installing Hardware Monitoring Utility    | 3-4   |
|    | 3.5 Installing Onboard IDE RAID Driver        | 3 - 5 |
|    | 3.6 Installing Win2000 RAID Driver            | 3 - 7 |
|    | iii                                           |       |

# Introduction

# System Overview

This manual was written to help you start using this product as quickly and smoothly as possbile. Inside, you will find the answers to solve most problems. In order for this reference material to be of greatest use, refer to the "expanded table of contents" to find relevant topics. This board provides a total PC solution by incorporating the System, I/O, and PCI IDE. The mainboard is designed for Intel PIII/Celeron/Coppermine processors in either single or dual CPU operation. The mainboard is designed for Intel PIII/Celeron/Coppermine processors in either single or dual CPU processors with CNR Bus, PCI Local Bus, and AGP Bus to support upgrades to your system performance. It is ideal for multi-tasking and fully supports MS-DOS, Windows, Windows NT, Windows ME, Windows 2000, Novell, OS/2, Windows95/98, UNIX, Windows 98SE, SCO UNIX etc.

This manual also explains how to install the mainboard for operation, and how to setup your CMOS configuration with the BIOS setup program.

# **1.Motherboard Description**

# 1.1 Features

# 1.1.1 Hardware

# CPU

-Dual Socket 370 for Intel PIII C&D-Step Processor.

-Singal Intel FC-PGA/PPGA Celeron Processors

300MHz~800MHz or higher processor with 66/100MHz FSB.

-Singal Intel FC-PGA/FC-PGA2 Pentium III C&D-Step

Processors 500MHz or higher processor with 100/133MHz FSB.

-VIA Cyrix III Processor with 100/133MHz FSB.

# Chipset

-North Bridge System Chipset : Intel 815EP support 66/ 100/133 FSB. -South Bridge System Chipset : Intel ICH2.

# **Biggest memory capacity**

**6A815EPD** is equipped with three DIMM socket to support (8MB to 512MB) 168 pin 3.3v SDRAM SPD (Special Presence Detect). Maximum memory up to 512MB.

## AGP for fast VGA solution

-AGP specification compliant. -AGP 66 MHz 3.3v for 4X device support.

# **Bus Slot**

-Provides five 32 bit PCI slots. -Provide one AGP slot and one CNR slot.

### **On-Board IDE**

-An IDE controller on the ICH2 chipset provides IDE HDD/ CD-ROM with PIO, Bus Master and Ultra DMA 33/66/ 100 operation modes.

-Can connect up to four IDE devices.

#### **On-Board Peripherals**

- -1 floppy port supports 2 FDD with 360K,720K,1.2M,
  - 1.44M and 2.88M byte.
- -2 serial ports (COM1+COM2(10 pin)).
- -4 USB ports.
- -1 parallel port supports SPP/EPP/ECP mode.

#### Audio (Option)

-ICH2 chip integrated.

-AC'97 CODEC on board .

#### BIOS

- The mainboard BIOS provides "Plug & Play" BIOS which detects the peripheral devices and expansion cards of the board automatically.
- The mainboard provides a Desktop Management Interface (DMI) function which records your mainboard specifications.
- BIOS support CD-ROM, SCSI, LAN BOOT, Temperature sensor, Wake on modem, LAN, Alarm Bus CLK setup with BIOS.

#### Hardware Monitor Function

-CPU Fan Speed Monitor.

-System and CPU Temperature Monitor.

-System Voltage Monitor.

#### **Smart Panel**

Supports BIOS Port 80H POST Code output to debug LED.

# WOL (Wake On LAN) & WOM (Wake On MODEM)

Supports system power up from LAN ring up and Modem ring up.

#### Support Ring on by modem/Alarm on

Support System power up from Modem ring up or timer of System. Required enabled in Ring on by modem and Alarm on in BIOS.

#### Intel Accelerated Hub Architecture :

Features a dedicated high speed hub link between the ICH2 and GMCH with a bandwidth of 266MB/sec-twice the maximum bandwidth of the PCI bus.

### **CNR Support :**

One Communication and Networking Riser(CNR) slots provide interface to support very affordable multichannel audio, V.90 analog modem, Home PNA, 10/100 Ethernet networking,USB hub, as well as future technologies such as XDSL.

### **RAID Chip :**

The motherboard provide onboard RAID function. If you would like more information about function of RAID, please refer to Fully Setup CD Driver.

### On-board ATA/100 IDE RAID (IDE3/IDE4 only)

-Supports data striping (RAID 0) and mirroring (RAID 1). Provides dramatic increase in drive performance and/or fault tolerant options. Offers performance customization and data rebuilds from the BIOS menu. Mirroring supports automatic background rebuilds. Fault tolerance can be restored automatically without rebooting. -Supports up to four IDE drives which capacities are more than 8.4GB on the two IDE RAID connectors while still supporting four IDE devices on the motherboard. The burst data transfer rates can up to 100MB/s from ATA/100 drives to boast overallsystem performance.

-Supports IDE Bus Master operation allows multi-tasking during disk drives transfer which increase CPU efficiency, then theCPU is free to process task during IDE data transfer through PCI bus interface to/from system memory.

## 1.1.2 Software

### BIOS

-AWARD legal BIOS.

-Supports APM 1.2.

-Supports USB Function.

-Supports ACPI.

# **Operation System**

-Offers the highest performance for MS-DOS, Windows, Windows NT, Windows ME, Windows 2000, Novell, OS/2, Windows95/98, Windows 98SE, UNIX, Linux SCO UNIX etc.

# 1.1.3 Attachments

-HDD UDMA66/100 Cable.

-FDD Cable.

-Flash Memory Written for BIOS Update.

-COM2 Cable.

-Fully Setup CD Driver built in Utility(Ghost, Anitivirus,

Adobe Acrobat).

-This manual.

# **1.2 Motherboard Installation**

### 1.2.1 Layout of Motherboard

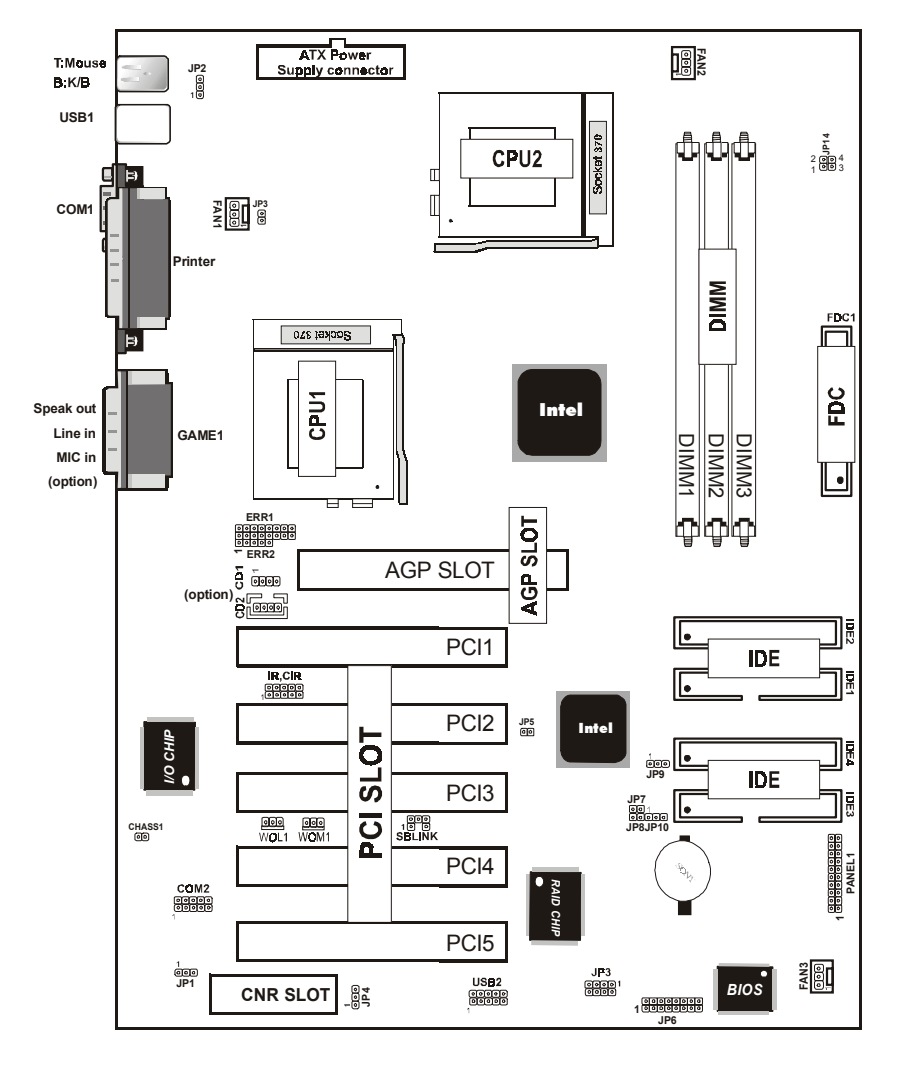

Chapter 1

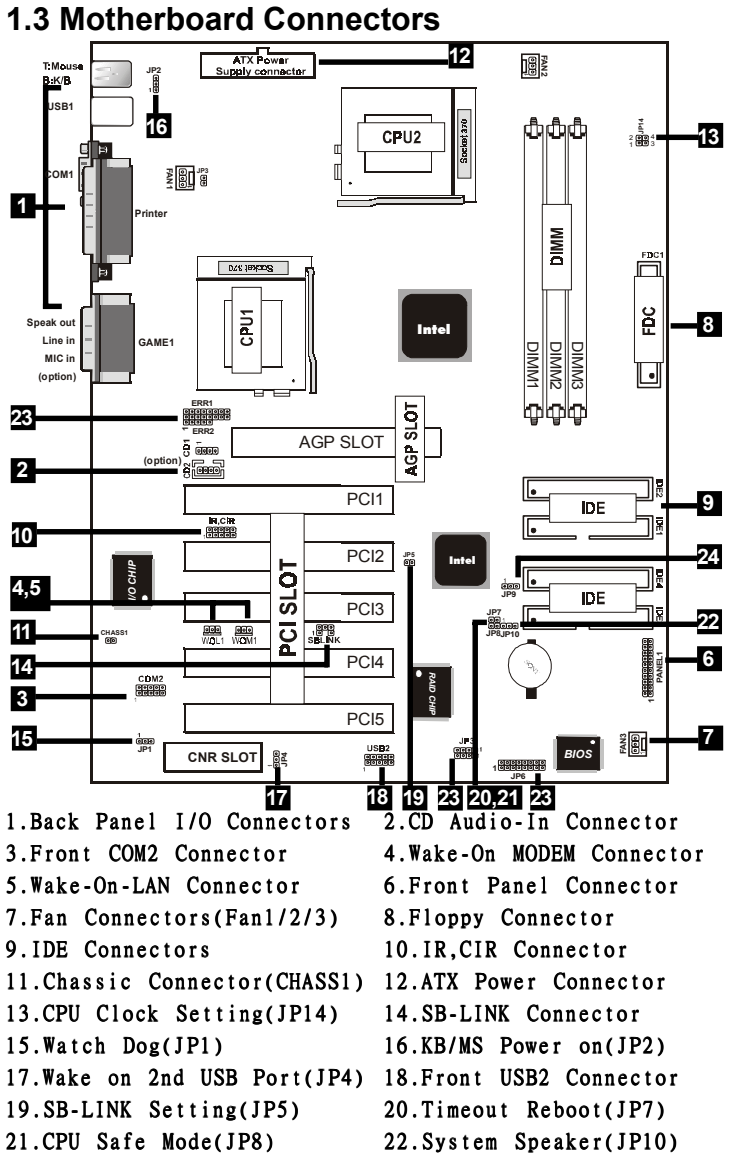

- 23.For Smart Panel(JP6/JP3/ERR2)(option)
- 24.CMOS Function Setting(JP9),

# 1.3.1 Front Panel Connector(PANEL1)

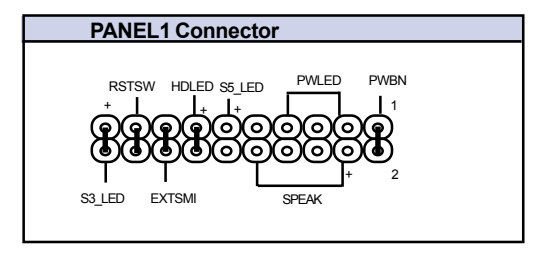

# Speaker Connector (SPEAK)

An offboard speaker can be installed onto the motherboard as a manufacturing option. An offboard speaker can be connected to the motherboard at the front pannel connector. The speaker (onboard or offboard) provides error beep code information during the Power Self-Test when the computer cannot use the video interface. The speaker is not connected to the audio subsystem and does not receive output from the audio subsystem.

# Hard Drive LED Connector (HDLED)

This connector supplies power to the cabinet IDE activity LED. Read and write activity by devices connected to the Primary or Secondary IDE connectors will cause the LED to light up.

## SMI Suspend Switch Lead (EXTSMI)

This allows the user to manually place the system into a suspend mode of Green mode. System activity will be instantly decreased to save electricity and expand the life of certain components when the system is not in use. This 2-pin connector (see the figure) connects to the case-mounted suspend switch. If you do not have a switch for the connector, you may use the "Turbo Switch" instead since it does not have a function. SMI is

activated when it detects a short. It may require one or two pushes depending on the position of the switch. Wake-up can be controlled by settings in the BIOS but the keyboard will always allow wake-up (the SMI Suspend Switch Lead cannot wake-up the system). If you want to use this connector, the

"Suspend Switch" in the Power Management Setup of the BIOS SOFTWARE section should be on the default setting of Enable.

### ATX Power Switch (PWBN)

The system power is controlled by a momentary switch connected to this lead. Pushing the button once will switch the system ON. The system power LED lights when the system's power is on .

### Power LED Lead (PWLED)

The system Power LED lights when the system power is on. **S5 LED Lead (S5 LED)** 

The system S5\_LED lights when the system suspend is on the S5 modle.

### S3\_LED Lead (S3\_LED)

The system S3\_LED lights when the system suspend is on the S3 modle.

#### **Reset Switch Lead (RSTSW)**

The connector can be connected to a momentary SPST type switch that is normally open. When the switch is closed, the motherboard resets and runs the POST.

### 1.3.2 Floppy Disk Connector(FDC1)

This connector supports the provided floppy drive ribbon cable. After connecting the single end to the board, connect the two plug on the other end to the floppy drives.

## 1.3.3 Hard Disk Connectors(IDE1/IDE2/IDE3/IDE4)

These connectors support the provided IDE hard disk ribbon cable. After connecting the single end to the board, connect the two plugs at the other end to your hard disk .

If you install two hard disks, you must configure the second drive to Slave mode by setting its jumper settings. BIOS now supports SCSI device or IDE CD-ROM boot up (see "HDD Sequence SCSI/IDE First" & "Boot Sequence" in the BIOS Features Setup of the BIOS SOFTWARE) (Pin 20 is removed to prevent inserting in the wrong orientation when using ribbon cables with pin 20 plugged).

## 1.3.4 ATX 20-pin Power Connector(PW1)

Chapter 1

This connector supports the power button on-board. Using the ATX power supply, functions such as Modem Ring Wake-Up and Soft Power Off are supported on this motherboard . This power connector supports instant power-on functionality, which means that the system will boot up instantly when the power connector is inserted on the board.

| Pin | Signal | Pin | Signal |
|-----|--------|-----|--------|
| 1   | 3.3V   | 11  | 3.3V   |
| 2   | 3.3V   | 12  | -12V   |
| 3   | GND    | 13  | GND    |
| 4   | 5V     | 14  | PS-ON  |
| 5   | GND    | 15  | GND    |
| 6   | 5V     | 16  | GND    |
| 7   | GND    | 17  | GND    |
| 8   | PW-OK  | 18  | -5V    |
| 9   | 5V_SB  | 19  | 5V     |
| 10  | 12V    | 20  | 5V     |

# 1.3.5 Infrared Connector: (IR/CIR)

After the IrDA interface is configured, files can be transferred from or to portable devices such as laptops, PDAS, and printers using application software.

# **1.4 Back Panel Connectors**

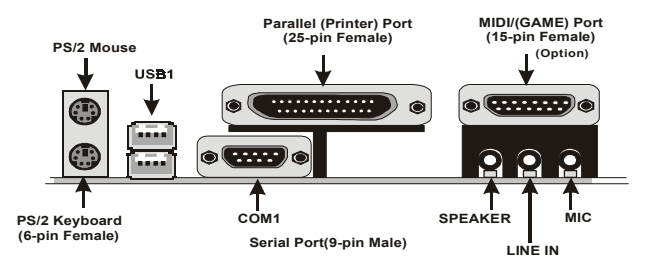

## 1.4.1 PS/2 Mouse /Keyboard CONN.

The motherboard provides a standard PS/2 mouse / Keyboard mini DIN connector for attaching a PS/2 mouse. You can plug a PS/2 mouse / Keyboard directly into this connector.

# 1.4.2 USB Connectors: USB1/2

The motherboard provides a OHCI(Open Host Controller Interface)Universal Serial Bus Roots for attaching USB devices such as a keyboard, mouse and other USB devices. You can plug the USB devices directly into this connector.

1234

| Pin | Signal         |
|-----|----------------|
| 1   | +5v            |
| 2   | USBP0-(USBP1-) |
| 3   | USBP0+(USBP1+) |
| 4   | GND            |

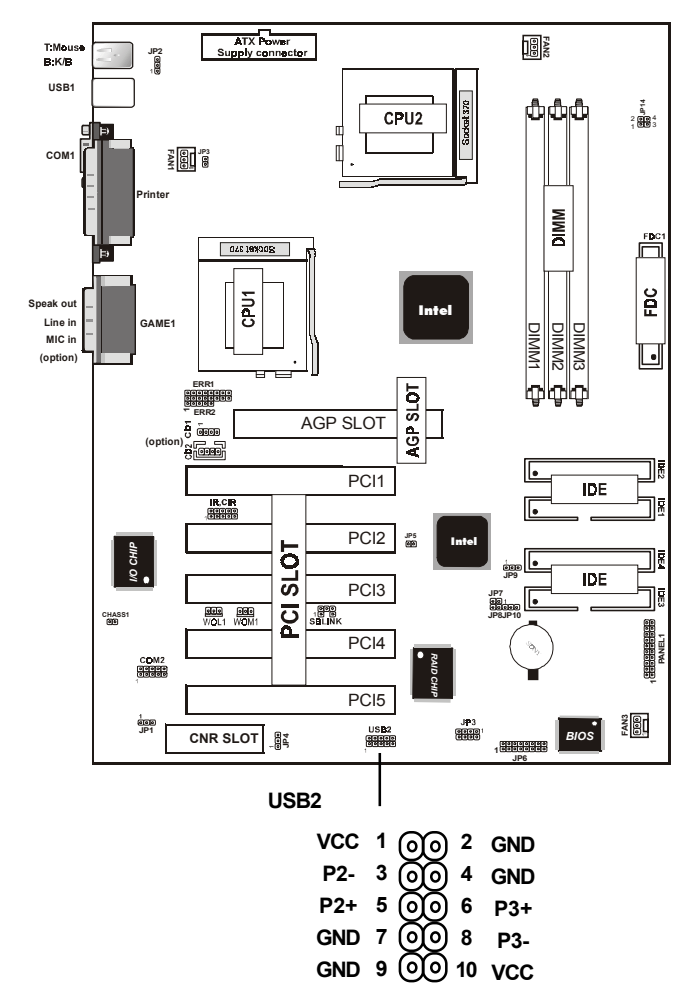

### Front Two USB Connectors: USB2

# 1.5 Serial and Parallel Interface Ports

This system comes equipped with two serial ports and one parallel port. Both types of interface ports will be explained in this chapter.

# The Serial Interfaces: COM1/COM2

The serial interface port is sometimes refered to as an RS-232 port or an asynchronous communication port. Mice, printers, modems and other peripheral devices can be connected to a serial port. The serial port can also be used to connect your computer system. If you wish to transfer the contents of your hard disk to another system it can be accomplished by using each machine's serial port.

#### COM1

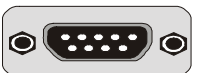

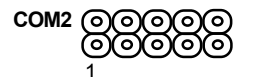

The serial port on this system has one 9-pin connector. Some older computer systems and peripherals used to be equipped with only a 25-pin connector. Should you need to connect your 9-pin serial port to an older 25-pin serial port, you can purchase a 9-to-25 pin adapter.

| Signal | DB9 Pin | DB25 Pin |
|--------|---------|----------|
| DCD    | 1       | 8        |
| RX     | 2       | 3        |
| ТХ     | 3       | 2        |
| DTR    | 4       | 20       |
| GND    | 5       | 7        |
| DSR    | 6       | 6        |
| RTS    | 7       | 4        |
| CTS    | 8       | 5        |
| RI     | 9       | 22       |

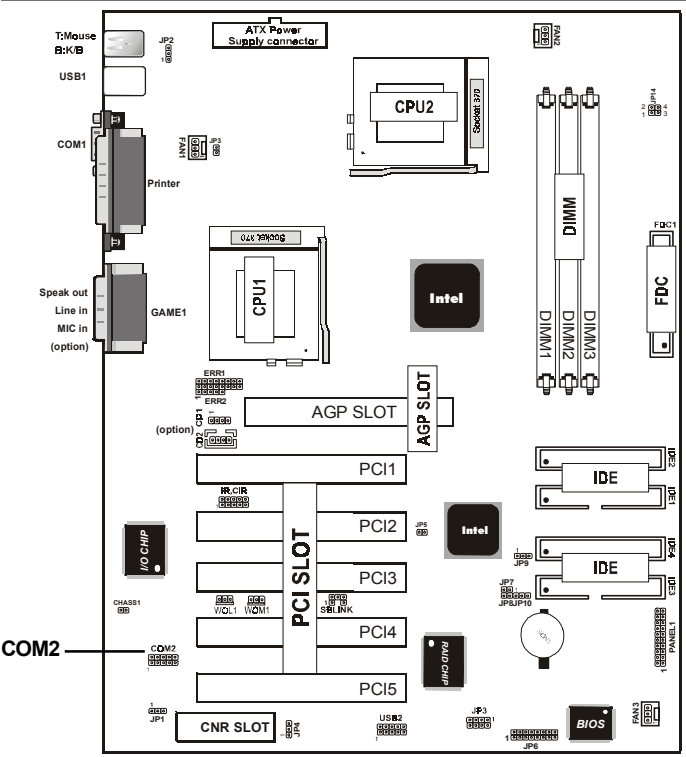

### Parallel Interface Port

Unlike serial ports, parallel interface ports have been standardized and should not present any difficulty interfacing peripherals to your system. Sometimes called a Centronics port, the parallel port is almost exclusively used with printers. The parallel port on your system has a 25-pin, DB 25 connector(see picture below).

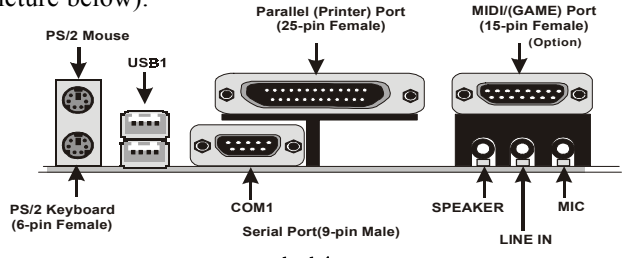

# **1.6 CPU Installation**

## 1.6.1 CPU Installation Procedure: Socket 370

1. Pull the lever sideways away from the socket then raise the lever to a 90-degree angle.

2. Locate Pin 1 in the socket and look for the white dot or cut edge in the CPU. Match Pin 1 with the white dot/cut edge then insert the CPU.

3. Press the lever down to complete the installation.

### 4. Make sure the spec of the heatsink is good enough.

5. 2 same frequency of CPU recommended if you want to install dual CPU.

6. Please make sure your CPU is able to support dual CPU.

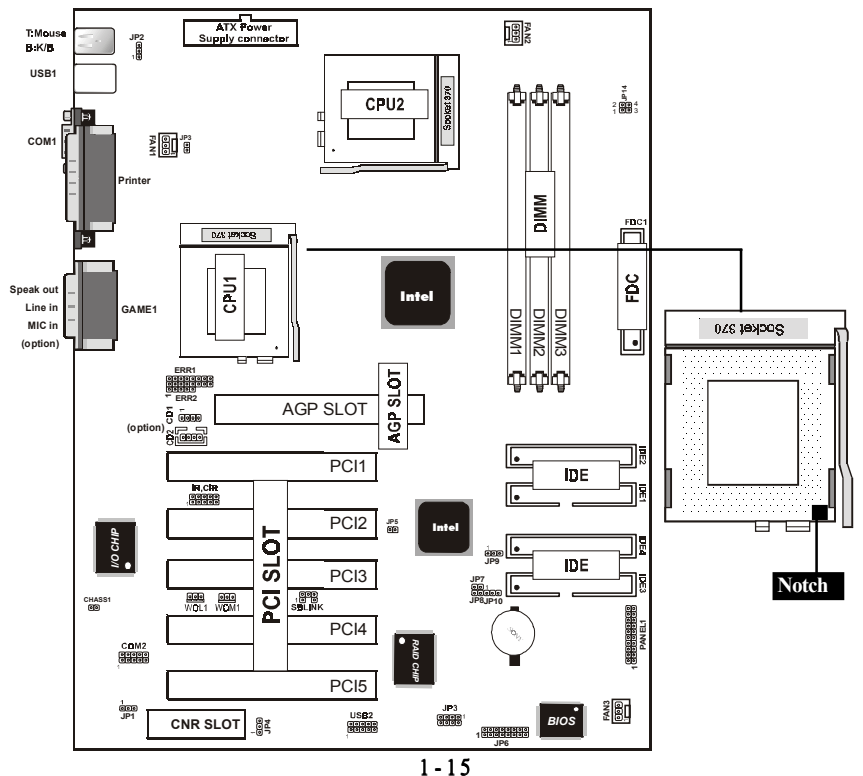

# 1.6.2 CPU Clock Frequency Setting: JP14

Overclocking is operating a CPU/Processor beyond its specified frequency. JP14 jumper is used for overclocking.

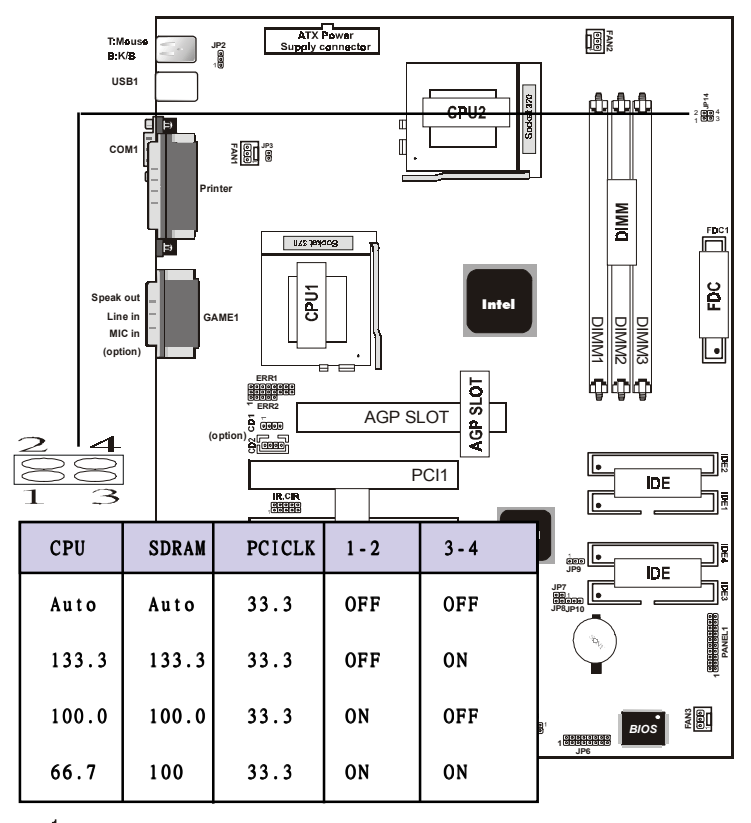

1 0FF <u>0</u>

# 1.7 Jumper Setting

A jumper has two or more pins that can be covered by a plastic jumper cap, allowing you to select different system options.

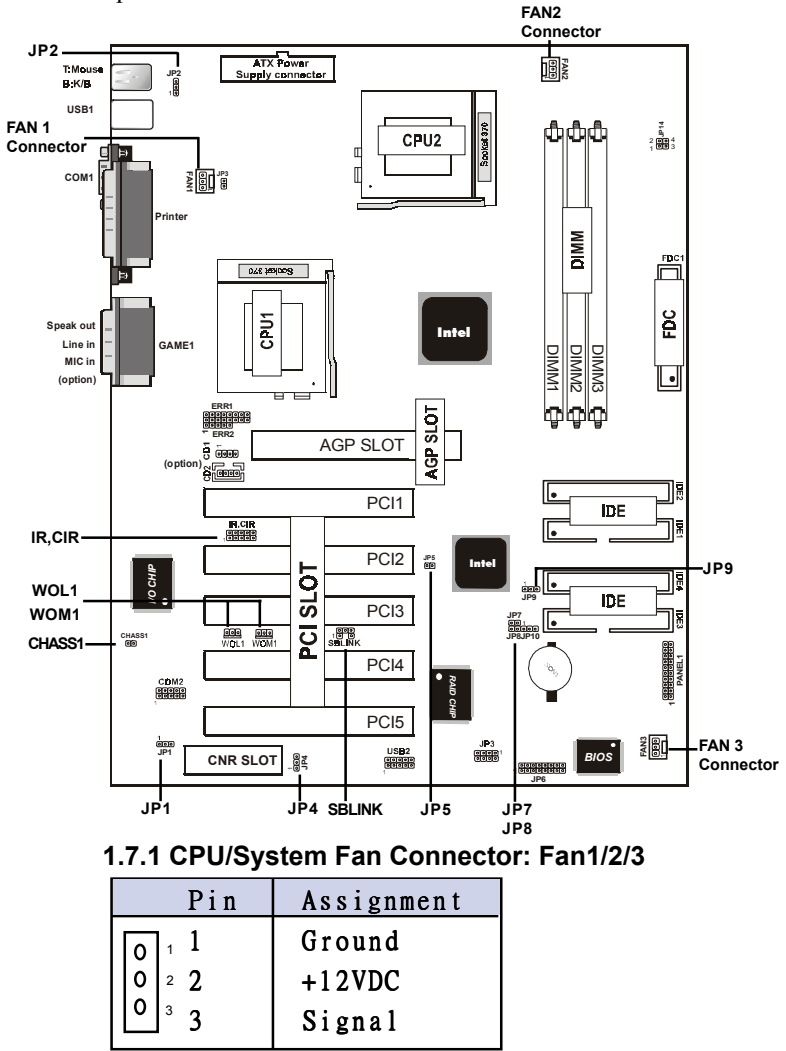

# 1.7.2 Wake-On Modem Header: WOM1

| Pin          | Assignment |
|--------------|------------|
|              | 5V_SB      |
| 0 2          | Ground     |
| <b>0</b> ³ 3 | Signal     |

# 1.7.3 Wake-On LAN Header: WOL1

| Assignment |
|------------|
| 5V_SB      |
| Ground     |
| Signal     |
|            |

# 1.7.4 Watch DOG: JP1

| Pin   | Assignment         |  |
|-------|--------------------|--|
| 1 - 2 | Disabled (Default) |  |
| 2 - 3 | Enabled            |  |

# 1.7.5 CMOS Function Setting: JP9

| Pin   | Assignment       |  |
|-------|------------------|--|
| 1 - 2 | Normal (Default) |  |
|       |                  |  |
| 2 - 3 | Clear CMOS       |  |

# NOTE:

(Please follow the procedure below to clear CMOS data.) (1)Remove the AC power line.(2)JP9(2-3)Closed.(3)Wait five seconds.(4)JP9(1-2) Closed.(5)AC Power on.(6)Reset your desired password or clear CMOS data.

# 1.7.6 KB/MS PWR-ON: JP2

The JP2 Jumper is for setting keyboard power. This function is provided by keyboard and PS/2 mouse Wake-up function.

| Pin   | Assignment        |  |
|-------|-------------------|--|
| 1 - 2 | Diabled           |  |
|       |                   |  |
| 2 - 3 | Enabled (Default) |  |

# 1.7.7 Wake on 2nd USB Port: JP4

| Pin   | Assignment |
|-------|------------|
| 1 - 2 | Diabled    |
|       |            |
| 2 - 3 | Enabled    |

# 1.7.8 SB-LINK Setting: JP5

| Pin | Assignment        |  |
|-----|-------------------|--|
|     | Top Swap Override |  |
| 00  | Normal            |  |

## 1.7.9 Timeout Reboot: JP7

| Pin | Assignment              |  |  |
|-----|-------------------------|--|--|
| ••• | No Reboot on<br>Timeout |  |  |
| 00  | Reboot on Timeout       |  |  |

# 1.7.10 CPU Safe Mode: JP8

| Pin       | Assignment                |  |  |
|-----------|---------------------------|--|--|
| 0N 🕶      | Force CPU to Safe<br>Mode |  |  |
| OFF<br>OO | Normal Use<br>Register    |  |  |

# 1.7.11 Chassic Connector: CHASSIC1

| Pin | Assignment |  |  |
|-----|------------|--|--|
| 1   | CHASI      |  |  |
| 2   | GND        |  |  |

# 1.7.12 IrDA Connectors: IR/CIR

| Pin IR | Assignment |  |  |
|--------|------------|--|--|
| 1      | +5V        |  |  |
| 2      |            |  |  |
| 3      | IRRX1      |  |  |
| 4      | GND        |  |  |
| 5      | IRTX       |  |  |

| Pin CIR | Assignment |  |  |
|---------|------------|--|--|
| 1       |            |  |  |
| 2       | CIRRX      |  |  |
| 3       | 5VSB       |  |  |
| 4       |            |  |  |

# 1.7.13 SBLINK Connector

The motherboard provides one infrared SB-LINK feature connector for support PCI sound cards.

| Pin                                | Assignment |
|------------------------------------|------------|
| 1                                  | GNT#       |
| 2 65                               | GND        |
| 3 00                               | KEY        |
| 4 õõ                               | REQ#       |
| <b>5</b> <sup>2</sup> <sup>1</sup> | GND        |
| 6                                  | SERIRQ     |

# 1.8 DRAM Installation

### 1.8.1 DIMM

DRAM Access Time: 3.3V Unbuffered SDRAM/ PC66/

PC100 and PC133 Type required.

DRAM Type: 8MB, 16MB, 32MB, 64MB, 128MB,

256MB DIMM Module.(168 pin)

| Bank         | Memory module                  |  |  |
|--------------|--------------------------------|--|--|
| DIMM 1       | 16MB, 32MB, 64MB, 128MB, 256MB |  |  |
| ( Bank 0-1 ) | 168 pin, 3.3v SDRAM            |  |  |
| DIMM 2       | 16MB, 32MB, 64MB, 128MB, 256MB |  |  |
| (Bank 2-3)   | 168 pin, 3.3v SDRAM            |  |  |
| DIMM 3       | 16MB, 32MB, 64MB, 128MB, 256MB |  |  |
| ( Bank 4-5 ) | 168 pin, 3.3v SDRAM            |  |  |
|              | Total System Memory(Max 512MB) |  |  |

# 1.8.2 How to install a DIMM Module

 The DIMM socket has a "Plastic Safety Tab" and the DIMM memory module has an asymmetrical notch", so the DIMM memory module can only fit into the slot in one direction.
Push the tabs out. Insert the DIMM memory modules into the socket at a 90-degree angle then push down vertically so that it will fit into place.

3. The Mounting Holes and plastic tabs should fit over the edge and hold the DIMM memory modules in place.

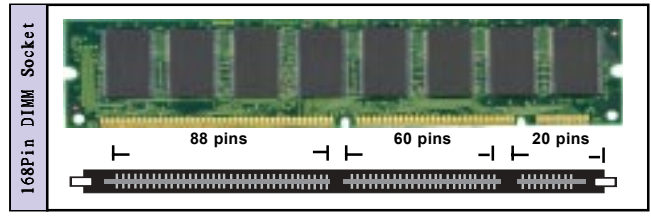

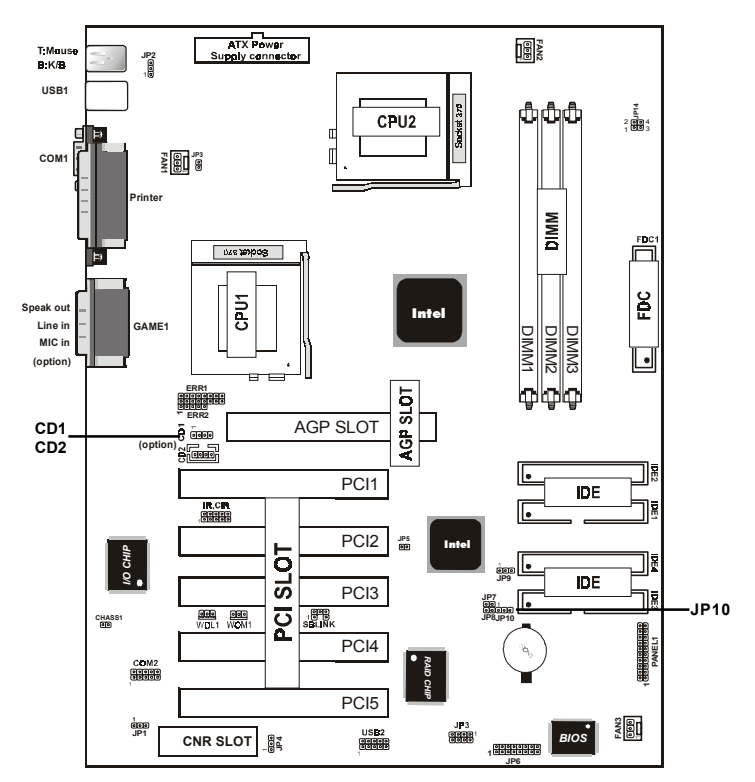

# 1.9 Audio Subsystem

1.9.1 CD Audio-In Connectors: CD1/CD2 (option)

| Pin CD1 | Assignment |
|---------|------------|
| 1       | CD-L       |
| 2       | GND        |
| 3       | GND        |
| 4       | CD-R       |

| Pin CD2 | Assignment |
|---------|------------|
| 1       | GND        |
| 2       | CD-L       |
| 3       | GND        |
| 4       | CD-R       |

# 1.9.2 System Speaker: JP10

| Pin   | Assignment |  |  |  |
|-------|------------|--|--|--|
| 1 - 2 | PC Speaker |  |  |  |
|       |            |  |  |  |
|       |            |  |  |  |
| 2 - 3 | AC CODEC   |  |  |  |
|       |            |  |  |  |
|       |            |  |  |  |

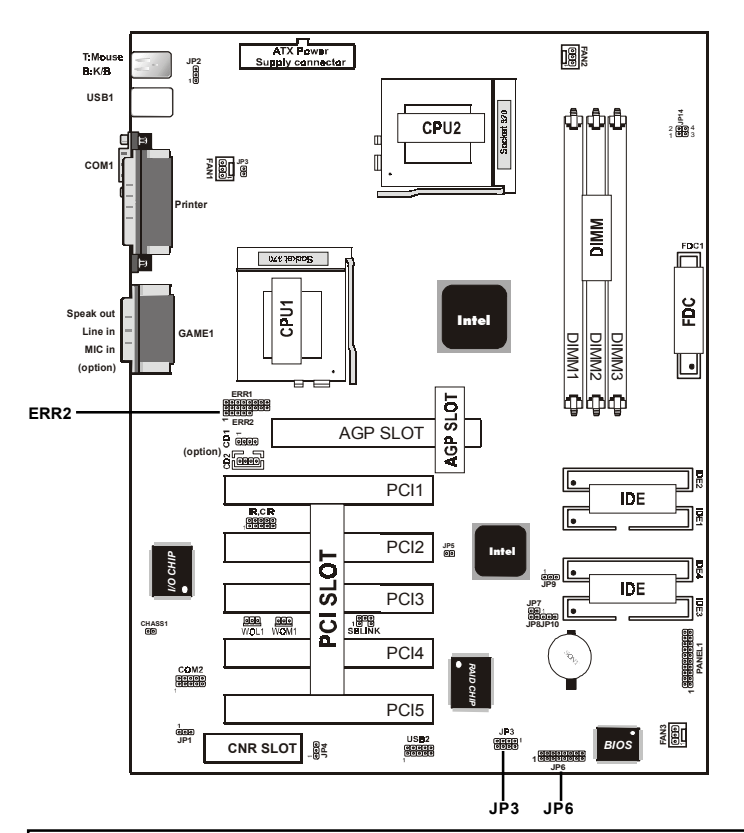

# 1.10 Smart Panel Onboard Connector (option)

### Note:

The motherboard provides the pin leads for Smart Panel. If you want POST Error Code or Smart Panel function, please refer to Smart Panel (SPA815EPD) manual.

### Chapter 1

| 1.10.1 Port 80 Debug Function: ERR2 (option) |          |     |        |  |
|----------------------------------------------|----------|-----|--------|--|
| Pir                                          | n Signal | Pin | Signal |  |
| 1                                            | ERD4     | 2   | ERD0   |  |
| 3                                            | ERD5     | 4   | ERD1   |  |
| 5                                            | ERD6     | 6   | ERD2   |  |
| 7                                            | ERD7     | 8   | ERD3   |  |
| 9                                            | GND      | 10  | GND    |  |

# 1.10.2 Second BIOS Connector: JP6 (option)

| Pin | Signal   | Pin | Signal   |
|-----|----------|-----|----------|
| 1   | VCC      | 2   | NC       |
| 3   | PCIRST#  | 4   | PCLK_FWH |
| 5   | CAD_FWH0 | 6   | P66DTCT  |
| 7   | CAD_FWH1 | 8   | S66DTCT  |
| 9   | GND      | 10  | GND      |
| 11  | CAD_FWH2 | 12  | HINIT#   |
| 13  | CAD_FWH3 | 14  | FWH_ID0T |
| 15  | CAD_FWH4 | 16  | VCC      |

# 1.10.3 GPIO Port Connector: JP3 (option)

| Pin | Signal | Pin | Signal  |
|-----|--------|-----|---------|
| 1   | 5VSB   | 2   | SLP_S3  |
| 3   | GP27   | 4   | 5VSB(R) |
| 5   | GP28   | 6   | SLP_S5  |
| 7   | GP21   | 8   | 5VSB(R) |

# 2. BIOS Setup

# Introduction

This chapter discusses the Award Setup program built into the ROM BIOS. The Setup program allows the user to modify the basic system configuration. This special information is then stored in battery-backed RAM so that it retains the setup information when the power is turned off.

The Award BIOS installed in your computer system's ROM (Read Only Memory) is a custom version of an industry standard BIOS. This means that it supports Intel Celeron/ Coppermine PIII Processor. The BIOS provides critical low-level support for standard devices such as disk drives and serial and parallel ports.

The rest of this manual is intended to guide you through the process of configuring your system using Setup.

## **Plug and Play Support**

This AWARD BIOS supports the Plug and Play Version 1.0A specification. ESCD(Extended System Configuration Data)write is supported.

## **EPA Green PC Support**

This AWARD BIOS supports Version 1.03 of the EPA Green PC specification.

## **PCI Bus Support**

This AWARD BIOS also supports Version 2.1 of the Intel PCI (Peripheral Component Interconnect)local bus specification.

### **APM Support**

This AWARD BIOS supports Version 1.1&1.2 of the Advanced Power Management(APM) specification.Power management features are implemented via the System Management Interrupt(SMI). Sleep and Suspend power management modes are supported. Power to the hard disk drives and video monitors can be managed by this AWARD BIOS.

### **DRAM Support**

SDRAM (Synchronous DRAM) are supported.

### Support CPU

This AWARD BIOS supports the Intel Celeron/Coppermine PIII Processor.

### **Using Setup**

In general, you use the arrow keys to highlight items, press <Enter>to select, use the <PgUp>and <PgDn>keys to change entries, press<F1>for help and press <Esc>to quit. The following table provides more detail about how to navigate in the Setup program by using the keyboard.

#### Note:

(BIOS version 1.0 is for reference only. If there is a change in BIOS version, please use the actual version on the BIOS.)

| Keystroke   | Function                                       |  |
|-------------|------------------------------------------------|--|
| Up arrow    | Move to previous item                          |  |
| Down arrow  | Move to next item                              |  |
| Left arrow  | Move to the item on the left(menu bar)         |  |
| Right arrow | Move to the item on the right(menu bar)        |  |
| Esc         | Main Menu: Quit without saving changes         |  |
|             | Submenus: Exit Current page to the next higher |  |
|             | level menu                                     |  |
| Move Enter  | Move to item you desired                       |  |
| PgUp key    | Increase the numeric value or make changes     |  |
| PgDn key    | Decrease the numeric value or make changes     |  |
| +Key        | Increase the numeric value or make changes     |  |
| -Key        | Decrease the numeric value or make changes     |  |
| Esc Key     | Main menu-Quit and not save changes into       |  |
|             | CMOS                                           |  |
|             | Status Page Setup Menu and option Page Setup   |  |
|             | Menu-Exit Current page and return to Main      |  |
|             | Menu                                           |  |
| F1 Key      | General help on Setup navigation keys.         |  |
| F5 Key      | Load previous values from CMOS                 |  |
| F6 Key      | Load the fail-safe defaults from BIOS default  |  |
|             | table                                          |  |
| F7 Key      | Load the optimized defaults                    |  |
| F10 Key     | Save all the CMOS changes and exit             |  |
|             |                                                |  |

# 2.1 Main Menu

Once you enter AWARD BIOS CMOS Set up Utility, the Main Menu will appear on the screen. The Main Menu allows you to select from several setup function. Use the arrow keys to select among the items and press<Enter> to accept and enter the sub-menu.

"WARNING"

The information about BIOS defaults on manual (Figure 1,2,3,4,5,6,7,8,9,10,11,12,13,14) is just for reference, please refer to the BIOS installed on the board for updated information.

# **©** Figure 1. Main Menu

CMOS Setup Utility-Copyright(C) 1984-2001 Award Software

| Standard CMOS Features       | Frequency/Voltage Control                                  |  |  |  |
|------------------------------|------------------------------------------------------------|--|--|--|
| Advanced BIOS Features       | Load Fail-Safe Defaults                                    |  |  |  |
| Advanced Chipset Features    | Load Optimized Defaults                                    |  |  |  |
| Integrated Peripherals       | Set Supervisor Password                                    |  |  |  |
| Power Management Setup       | Set User Password                                          |  |  |  |
| PNP/PCI Configuration        | Save & Exit Setup                                          |  |  |  |
| PC Health Status             | Exit Without Saving                                        |  |  |  |
| Esc : Quit F9 : Menu in BIOS | $\leftarrow \rightarrow \uparrow \downarrow$ : Select Item |  |  |  |
| F10 : Save & Exit Setup      |                                                            |  |  |  |
| Time , Date , Hard Disk Type |                                                            |  |  |  |

## **Standard CMOS Features**

This setup page includes all the items in standard compatible BIOS.

### **Advanced BIOS Features**

This setup page includes all the items of the BIOS special enchanced features.

### **Advanced Chipset Features**

This setup page includes all the items of the Chipset special enchanced features.

### **Integrated Peripherals**

This selection page includes all the items of the IDE hard drive and Programmed Input/Output features.

### **Power Management Setup**

This setup page includes all the items of the power manage ment features.

#### **PnP/PCI** Configuration

This setup page includes the user defined or default IRQ Setting.

#### **PC Health Status**

This page shows the hardware Monitor information of the system.

#### **Frequency / Voltage Control**

This setup page controls the CPU's clock and frequency ratio.

#### Load Fail-Safe Defaults

Use this menu to load the BIOS default values for the minimal/stable performance for your system to operate.

### Load Optimized Defaults

These settings are more likely to configure a workable computer when something is wrong. If you cannot boot the computer successfully, select the BIOS Setup options and try to diagnose the problem after the computer boots. These settings do not provide optional performance.

#### Set Supervisor Password

Change, set, or, disable password. It allows you to limit access to the system and Setup, or just to Setup.

#### Set User Password

You can specify both a User and a Supervisor password. When you select either password option, you are prompted for a 1-6 character password. Enter the password and then retype the password when prompted.

#### Save & Exit Setup

Save CMOS value changes to CMOS and exit setup.

### **Exit Without Saving**

Abandon all CMOS value changes and exit setup.

# **2.2 Standard CMOS Features**

This item in the Standard CMOS Setup Menu is divided into 10 categories. Each category includes no, one or more than one setup items. Use the arrow keys to highlight the item and then use the <PgUp> or <PgDn> keys to select the value you want in each item.

### **©** Figure 2. Standard CMOS Features

CMOS Setup Utility-Copyright(C) 1984-2001 Award Software Standard CMOS Features

| Date(mm:dd:yy)       | Tue,Jun 6 2000   | Item Help       |
|----------------------|------------------|-----------------|
| Time (hh:mm:ss)      | 11:26:10         | Manu Laval      |
| IDE Primary Master   | None             | Menu Lever      |
| IDE Primary Slave    | None             | Change the day, |
| IDE Secondary Master | None             | month,year      |
| The occordary master | None             | and century.    |
| Drive A              | 1.44M,3.5 in     |                 |
| Drive B              | None             |                 |
| Video                | EGA/VGA          |                 |
| Halt On              | All,But Keyboard |                 |
| Daga Mamani          | 6401             |                 |
| Extended Memory      | 65472K           |                 |
| Total                | 1024K            |                 |
|                      |                  |                 |
## Main Menu Selections

This table shows the selections that you can make on the Main Menu.

| Item          | Options                | Description                                 |  |
|---------------|------------------------|---------------------------------------------|--|
| Date          | Month DD YYYY          | Set the system, date. Note that the         |  |
|               |                        | 'Day' automatically changes                 |  |
|               |                        | when you set the data.                      |  |
| IDE Primary   | Options are in its sub | Press <enter> to enter the sub menu</enter> |  |
| Master        | menu.                  | of detailed.                                |  |
| IDE Primary   | Options are in its sub | Press <enter> to enter the sub menu</enter> |  |
| Slave         | menu.                  | of detailed.                                |  |
| IDE Secondary | Options are in its sub | Press <enter> to enter the sub menu</enter> |  |
| Master        | menu.                  | of detailed.                                |  |
| IDE Secondary | Options are in its sub | Press <enter> to enter the sub menu</enter> |  |
| Slave         | menu.                  | of detailed.                                |  |
| Drive A       | None                   | Select the type of floppy disk drive        |  |
| Drive B       | 360K,5.25in            | installed in your system.                   |  |
|               | 1.2M,5.25in            |                                             |  |
|               | 720K,3.5in             |                                             |  |
|               | 1.44M,3.5in            |                                             |  |
|               | 2.88M,3.5in            |                                             |  |
| Video         | EGA/VGA                | Select the default video device.            |  |
|               | CGA 40                 |                                             |  |
|               | CGA 80                 |                                             |  |
|               | MONO                   |                                             |  |
|               |                        |                                             |  |

## BIOS Setup

| Item        | Options           | Description                         |  |
|-------------|-------------------|-------------------------------------|--|
| Halt On     | All Errors        | Select the situation in which you   |  |
|             | No Errors         | want the BIOS to stop the POST      |  |
|             | All, but Keyboard | process and notify.                 |  |
|             | All, but Diskette |                                     |  |
|             | All, but Disk/Key |                                     |  |
| Base Memory | N/A               | Displays the amount of conventiona  |  |
|             |                   | memory detected during boot up.     |  |
| Extended    | N/A               | Displays the amount of conventional |  |
| Memory      |                   | memory detected during boot up.     |  |
| Total       | N/A               | Displays the total memory           |  |
| Memory      |                   | available in the system.            |  |
|             |                   |                                     |  |

# **2.3 Advanced BIOS Features**

#### **©** Figure 3. Advanced BIOS Features

CMOS Setup Utility-Copyright(C) 1984-2001 Award Software Advanced BIOS Features

| Virus Warning<br>CPU Internal Cache | Disabled | Item Help          |
|-------------------------------------|----------|--------------------|
| External Cache                      | Enabled  | Menu Level         |
| Processor Number Feature            | Enabled  | Allows you to      |
| Quick Power On Self Test            | Enabled  | choose the         |
| First Boot Device                   | Floopy   | VIRUS warning      |
| Second Boot Device                  | HDD-0    | feature for IDE    |
| Third Boot Device                   | LS120    | Hard Disk boot     |
| Fourth Other Device                 | Disabled | sector protection. |
| Swap Floppy Drive                   | Disabled | If this function   |
| Boot Up Floppy Seek                 | Enabled  | is enabled and     |
| Boot Up NumLock Status              | On       | someone attempts   |
| Boot Up System Speed                | High     | to write data into |
| Gate A20 Option                     | Fast     | this area,BIOS     |
| Typematic Rate Setting              | Disabled | will show a        |
| Typematic Rate (Chars/Sec)          | 6        | warning message    |
| Typematic Delay (Msec)              | 250      | on screen and      |
| Security Option                     | Setup    | alarm beep         |
| MPS Version Control For OS          | 1.4      |                    |
| OS Select For DRAM >64MB            | Non-OS2  |                    |
| Report No FDD For WIN 95            | No       |                    |

 $\leftarrow \rightarrow \uparrow \downarrow$ : Move Enter:Select +/-/PU/PD:Value F10:Save ESC:Exit F1:General Help F5:Previous Values F6:Fail-Safe Defaults F7:Optimized Defaults

## Virus Warning

This option allows you to choose the VIRUS Warning feature for IDE Hard Disk boot sector protection. If this function is enabled and someone attempts to write data into this area, BIOS will show a warning message on screen and alarm beep.

The Choices: Disabled(default), Enabled.

#### **CPU Internal Cache**

These two categories speed up memory access. However, it depends on CPU/chipset design.

| Enabled(default) | Enabled cache.  |
|------------------|-----------------|
| Disabled         | Disabled cache. |

#### **External Cache**

This fields allow you to Enable or Disable the CPU'S "Level 2" secondary cache. Caching allows better performance. Enabled (default) Enabled cache

| Enabled cache.  |
|-----------------|
| Disabled cache. |
|                 |

## **CPU L2 Cache ECC Checking**

The item allows you to enable/disable CPU L2 Cache ECC Checking.

The Choices: Enabled(default), Disabled.

#### **Processor Number Feature**

The item will show up when you install the Pentium III processor.

| Enabled(default) | Pentium  | Processor Number |
|------------------|----------|------------------|
|                  | Feature. |                  |
| Disabled         | Disabled |                  |

#### **Quick Power On Self Test**

This category speeds up Power on self-Test(POST) afteryou power up the computer. If it is set to Enable, BIOSwill shorten or skip some check items during POST.Enabled(default)DisabledNormal POST.

#### First/Secondary/Third/Fourth Other Device

This BIOS attempts to load the operating system from the devices in the sequence selected in these items. **The Choices:** Floppy, LS120, HDD-0, SCSI, CDROM, HDD-1, HDD-2, HDD-3, ZIP100, USB-FDD, USB-ZIP, USB-CDROM, USB-HDD, LAN, Disabled.

#### **Swap Floppy Drive**

If the system has two floppy drives, you can swap the logical drive name assignments. **The Choices: Disabled**(default), Enabled.

### **Boot Up Floppy Seek**

Seek disk drives during boot up. Disabled speeds boot-up. **The Choices: Enabled**(default), Disabled.

#### **Boot Up NumLock Status**

Select power on state for Numlock.On(default)Numpad is number keys.OffNumpad is arrow keys.

## Boot Up System Speed The Choices: High(default), Low.

#### Gate A20 Option

Select if chipset or keyboard controller should controlGate A20.NormalA pin in the keyboard<br/>controller controls Gate A20.Fast(default)Lets chipset control Gate A20.

## Typematic Rate Setting Enabled

Enabled this option to adjust the keystroke repeat rate. Disabled.

#### Typematic Rate (Char/Sec)

Disabled(default)

Range between 6(default) and 30 characters per second. This option controls the speed of repeating keystrokes.

#### **Typematic Delay (Msec)**

This option sets the time interval for displaying the first and the second characters.

The Choices: 250(default), 500, 750, 1000

#### **Security Option**

This category allows you to limit access to the system and Setup, or just to Setup. ...

Syste

| System         | The system will not boot and   |
|----------------|--------------------------------|
|                | access to Setup will be denied |
|                | if the correct password is not |
|                | entered in prompt.             |
| Setup(default) | The system will boot, but      |
|                | access to Setup will be denied |
|                | if the correct password is not |
|                | entered in prompt.             |

### **MPS Version Control For OS** The Choices: 1.4(default), 1.1

#### **OS Select For DRAM >64MB**

Select the operating system that is running with greater than 64MB of RAM on the system. The Choices: Non-OS2(default), OS2

#### **Report No FDD For Window 95**

No(default) Yes

Assign IRQ6 For FDD. FDD Detect IRQ6 Automatically.

## 2.4 Advanced Chipset Features

This section allows you to configure the system based on the specific features of the installed chipset. This chipset manages bus speeds and access to system memory resources, such as DRAM and external cache. It also coordinates communications of the PCI bus. It must be stated that these items should never need to be altered. The default settings have been chosen because they provide the best operating conditions for your system. The only time you might consider making any changes would be if you discovered that data was lost while using your system.

#### **©** Figure 4. Advanced Chipset Features

CMOS Setup Utility-Copyright(C) 1984-2001 Award Software Advanced Chipset Features

| SDRAM CAS Latency/Time          | 3          | Item Help  |
|---------------------------------|------------|------------|
| SDRAM Cycle Time Tras/Trc       | 7/9        |            |
| SDRAM RAS -to- CAS Delay        | 3          | Menu Level |
| SDRAM RAS Precharge Time        | 3          |            |
| System BIOS Cacheable           | Disabled   |            |
| Video BIOS Cacheable            | Disabled   |            |
| Memory Hole At 15M-16M          | Disabled   |            |
| CPU Latency Timer               | Enabled    |            |
| Delayed Transaction             | Enabled    |            |
| AGP Graphic Aperture Size       | 64MB       |            |
| Display Cache Frequency         | 100MHz     |            |
| On-Chip Video Window Size       | 64MB       |            |
| *Onboard Display Cache Setting* |            |            |
| Initial Display Cache           | Enabled    |            |
| CAS# Latency                    | 3          |            |
| Paging Mode Control             | Open       |            |
| RAS-to-CAS Override             | by CAS# LT |            |
| RAS# Timing                     | Fast       |            |
| RAS# Precharge Timing           | Fast       |            |

 $\leftarrow \rightarrow \uparrow \downarrow$ : Move Enter:Select +/-/PU/PD:Value F10:Save ESC:Exit F1:General Help F5:Previous Values F6:Fail-Safe Defaults

F7:Optimized Defaults

| Chapter 2                                        | BIOS Setu                                   |
|--------------------------------------------------|---------------------------------------------|
| SDRAM CAS latency Time                           |                                             |
| 3(default)                                       | Slower SDRAM DIMM<br>Module.                |
| 2                                                | Fastest SDRAM DIMM Module.                  |
| SDRAM Cycle Time Tras/Trc                        |                                             |
| Auto<br>7/9(default)                             | Set SDRAM Tras/Trc Cycle time in 7/9 SCLKs. |
| 5/7                                              | Set SDRAM Tras/Trc Cycle time in 5/7 SCLKs. |
| SDRAM RAS -to- CAS Delay                         |                                             |
| 3(default)                                       | Set SDRAM RAS -to- CAS delay 3 SCLKs.       |
| 2                                                | Set SDRAM RAS -to- CAS delay 2 SCLKs.       |
| SDRAM RAS Precharge Time                         |                                             |
| 3(default)                                       | Set SDRAM RAS Precharge Time to 3.          |
| 2                                                | Set SDRAM RAS Precharge Time to 2.          |
| System BIOS Cacheable                            |                                             |
| When enabled, the access address at F0000H-FFFFF | to the system BIOS ROM<br>FH is cached.     |
| The Choices: Disabled(de                         | efault), Enabled.                           |
| Video BIOS Cacheable                             |                                             |
| E 11 1                                           | E 11 1 ICI DIOG                             |

| Enabled Video BIOS  |  |
|---------------------|--|
| Cacheable.          |  |
| Disabled Video BIOS |  |
| Cacheable.          |  |
|                     |  |

| Memory Hole At 15-16M                              |                                      |  |  |
|----------------------------------------------------|--------------------------------------|--|--|
| In order to improve per                            | formace, certain space in memory     |  |  |
| can be reserved for ISA cards. This memory must be |                                      |  |  |
| mapped into the memor                              | ry's space below 16MB.               |  |  |
| The Choices: Diasbled                              | d(default), Enabled.                 |  |  |
| <b>CPU Latency Timer</b>                           |                                      |  |  |
| Enabled(default)                                   | Enabled.                             |  |  |
| Disabled                                           | Disabled.                            |  |  |
| <b>Delayed Transaction</b>                         |                                      |  |  |
| Enabled(default)                                   | Slow speed ISA device in             |  |  |
|                                                    | system.                              |  |  |
| Disabled                                           | Disabled.                            |  |  |
| <b>AGP Graphics Aperture Siz</b>                   | e                                    |  |  |
| 64MB(default)                                      | AGP Graphics Aperture Size           |  |  |
|                                                    | is 64 MB.                            |  |  |
| 32MB                                               | AGP Graphics Aperture Size           |  |  |
|                                                    | is 32 MB.                            |  |  |
| Display Cache Frequency                            |                                      |  |  |
| The Choices: 100MHz                                | z(default), 133MHz.                  |  |  |
| <b>On-Chip Video Window Size</b>                   | 2                                    |  |  |
| 64MB(default)                                      | Set Graphics Aperture Size to        |  |  |
|                                                    | 64 MB.                               |  |  |
| 32MB                                               | Set Graphics Aperture Size to 32 MB. |  |  |
| Initial Display Cache                              |                                      |  |  |
| The Choices: Enabled                               | (default), Disabled.                 |  |  |
| CAS# Latency                                       |                                      |  |  |
| The Choices: 3(defaul                              | t), 2.                               |  |  |
| Paging Mode Control                                |                                      |  |  |
| The Choices: Open(de                               | efault), Close.                      |  |  |
| <b>RAS-to-CAS Override</b>                         |                                      |  |  |
| The Choices: by CAS# LT(default), Override.        |                                      |  |  |
| RAS# Timing                                        |                                      |  |  |
| The Choices: Fast(default), Slow.                  |                                      |  |  |
| RAS# Precharge Timing                              |                                      |  |  |
| The Choices: Fast(default), Slow.<br>2-16          |                                      |  |  |

# 2.5 Integrated Peripherals © Figure 5. Integrated Peripherals

CMOS Setup Utility-Copyright(C) 1984-2001 Award Software Integrated Peripherals

| On-Chip Primary PCI IDE   | Enabled     | Item Help  |
|---------------------------|-------------|------------|
| On-Chip Secondary PCI IDE | Enabled     |            |
| IDE Primary Master PIO    | Auto        | Menu Level |
| IDE Primary Slave PIO     | Auto        |            |
| IDE Secondary Master PIO  | Auto        |            |
| IDE Secondary Slave PIO   | Auto        |            |
| IDE Primary Master UDMA   | Auto        |            |
| IDE Primary Slave UDMA    | Auto        |            |
| IDE Secondary Master UDMA | Auto        |            |
| IDE Secondary Slave UDMA  | Auto        |            |
| USB Controller            | Enabled     |            |
| USB Keyboard Support      | Disabled    |            |
| Init Display First        | PCI Slot    |            |
| AC97 Audio                | Auto        |            |
| AC97 Modem                | Auto        |            |
| IDE HDD Block Mode        | Enabled     |            |
| Power On Function         | Button Only |            |
| KB Power On Password      | Enter       |            |
| Hot Key Power On          | Ctrl-F1     |            |
| Onboard FDC Controller    | Enabled     |            |
| Onboard Serial Port 1     | 3F8/IRQ4    |            |
| Onboard Serial Port 2     | 2F8/IRQ3    |            |
| UART Mode Select          | Normal      |            |
| RxD,TxD Active            | Hi,Lo       |            |
| IR Transmission Delay     | Enabled     |            |
| UR2 Duplex Mode           | Half        |            |
| Use IR Pins               | IR/Rx2Tx2   |            |
| Onboard Parallel Port     | 378/IRQ7    |            |
| Parallel Port Mode        | SPP         |            |
| EPP Mode Type             | EPP1.7      |            |
| ECP Mode Use DMA          | 3           |            |
| PWRON After PWR-Fail      | OFF         |            |
| Game Port Address         | 201         |            |
| Midi Port Adress          | 330         |            |
| Midi Port IRQ             | 10          |            |

| Chapter 2                                           | BIOS Setup                     |  |
|-----------------------------------------------------|--------------------------------|--|
| <b>On-Chip Primary PCI IDE</b>                      |                                |  |
| Enabled(default)                                    | Enabled onboard 1st channel    |  |
|                                                     | IDE port.                      |  |
| Disabled                                            | Disabled onboard 1st channel   |  |
|                                                     | IDE port.                      |  |
| On Chin Secondam BCLIDE                             |                                |  |
| Enchlad(defenk)                                     | Enchlad anh cond 2nd shownal   |  |
| Enabled(default)                                    | Enabled onboard 2nd channel    |  |
|                                                     | IDE port.                      |  |
| Disabled                                            | Disabled onboard 2nd channel   |  |
|                                                     | IDE port.                      |  |
| IDE Primary Master PIO(for onboard IDE 1st channel) |                                |  |
| Auto(default)                                       | BIOS will automatically detect |  |
|                                                     | the IDE HDD Accessing mode     |  |
| Mode 0~4                                            | Manually set the IDE           |  |
|                                                     | Accessing mode                 |  |
|                                                     | Recessing mode.                |  |
| IDE Primary Slave PIO(for onb                       | ooard IDE 2nd channel)         |  |
| Auto(default)                                       | BIOS will automatically detect |  |
| × ,                                                 | the IDE HDD Accessing mode.    |  |
| Mode 0~4                                            | Manually set the IDE           |  |
|                                                     | Accessing mode.                |  |
|                                                     |                                |  |
| IDE Secondary Master PIO(for                        | onboard IDE 1st channel)       |  |
| Auto(default)                                       | BIOS will automatically detect |  |
|                                                     | the IDE HDD Accessing mode.    |  |
| Mode 0~4                                            | Manually set the IDE           |  |
|                                                     | Accessing mode.                |  |
|                                                     |                                |  |
| IDE Secondary Slave PIO(for or                      | nboard IDE 2nd channel)        |  |
| Auto(default)                                       | BIOS will automatically detect |  |
|                                                     | the IDE HDD Accessing mode.    |  |
| Mode 0~4                                            | Manually set the IDE           |  |
|                                                     | Accessing mode.                |  |

| Chapter 2                                      | BIOS Setup                                                   |
|------------------------------------------------|--------------------------------------------------------------|
| IDE Primary Master UDMA<br>Auto(default)       | BIOS will automatically detect                               |
| Disabled                                       | Disabled.                                                    |
| IDE Primary Slave UDMA<br>Auto(default)        | BIOS will automatically detect<br>the IDE HDD Accessing mode |
| Disabled                                       | Disabled.                                                    |
| IDE Secondary Master UDMA<br>Auto(default)     | BIOS will automatically detect the IDE HDD Accessing mode.   |
| Disabled                                       | Disabled.                                                    |
| IDE Secondary Slave UDMA<br>Auto(default)      | BIOS will automatically detect the IDE HDD Accessing mode.   |
| Disabled                                       | Disabled.                                                    |
| USB Controller<br>Enabled(default)<br>Disabled | Enabled USB Controller.<br>Disabled USB Controller.          |
| USB Keyboard Support<br>Enabled                | Enabled USB Keyboard                                         |
| Disabled(default)                              | Disabled USB Keyboard<br>Support.                            |
| Init Display First<br>PCI Slot(default)        | Set Init Display First to PCI                                |
| <b>Onboard AGP</b>                             | Stot.<br>Set Init Display First to<br>onboard AGP.           |
|                                                |                                                              |

| AC 97 Audio (option) |                                 |
|----------------------|---------------------------------|
| Auto(default)        | BIOS will automatically detect  |
|                      | onboard Audio.                  |
| Disabled             | Disabled.                       |
| AC 97 Modem          |                                 |
| Auto(default)        | BIOS will automatically detect  |
| · · · ·              | onboard Modem.                  |
| Disabled             | Disabled                        |
| IDE HDD Block Mode   |                                 |
| Enabled(default)     | Enabled                         |
| Disabled             | Disabled                        |
| Power On Function    | Disuolou                        |
| Password             | Enter from 1 to 7 characters to |
|                      | set the Keyboard Power On       |
|                      | Password                        |
| Hot Key              | Hot Key                         |
| Mouse Left           | Mouse Left                      |
| Mouse Right          | Mouse Right                     |
| Anv Kev              | Any Key                         |
| Button Only(default) | Button Only                     |
| Keyboard 98          | If your keyboard has an Owner   |
| Reyboard 50          | key button you can press the    |
|                      | key to power on your system     |
| KB Power On Password | key to power on your system.    |
| Fnter                | Enter from 1 to 7 characters to |
| Litter               | set the keyboard Power On       |
|                      | Password                        |
| Hot Key Power On     | First you must choose the       |
| Ctrl_F1(default)     | Power On by Hot Key function    |
| Ctrl-F?              | then Enter from 1 to 8          |
| Ctrl-F3              | characters to set the Hot Key   |
| Ctrl-F4              | Power On your system            |
| Ctrl-F5              | i ower on your system.          |
| Ctrl-F6              |                                 |
| Ctrl-F7              |                                 |
| Ctrl-F8              |                                 |

| Onboard FDC Controller |                      |
|------------------------|----------------------|
| Enabled(default)       | Enabled onboard FDC  |
|                        | Controller.          |
| Disabled               | Disabled onboard FDC |
|                        | Controller.          |

#### **Onboard Serial Port1**

Select an address and corresponding interrupt for the first and second serial ports.

**The Choices: 3F8/IRQ4**(default), Auto, (2F8/IRQ3), (3E8/IRQ4), (2E8/IRQ3), Disabled.

## **Onboard Serial Port 2**

| Auto              | BIOS will automatically setup |
|-------------------|-------------------------------|
|                   | the Serial Port 2 address.    |
| 3F8/IRQ4          | Enabled onboard Serial Port 2 |
|                   | and address is 3F8.           |
| 2F8/IRQ3(default) | Enabled onboard Serial Port 2 |
|                   | and address is 2F8.           |
| 3E8/IRQ4          | Enabled onboard Serial Port 2 |
|                   | and address is 3E8.           |
| 2E8/IRQ3          | Enabled onboard Serial Port 2 |
|                   | and address is 2E8.           |
| Disabled          | Disabled.                     |
|                   |                               |

#### **UART Mode Select**

This item allows you to select which Infra Red(IR) function of the onboard I/O chip you wish to use. **The Choices: Normal**(default), IrDA, SCR, ASKIR.

#### **UR2 Duplex Mode**

This item allows you to select which Infra Red(IR) function of the onboard I/O chip you wish to use. **The Choices: Half** (default), Full.

## **Onboard Parallel Port**

This item allows you to select the I/O address with which to access the onboard parallel port controller.

Disabled. 378/IRQ7.(default) 278/IRQ5. 3BC/IRQ7.

| Parallel Port Mode |                                 |
|--------------------|---------------------------------|
| SPP(default)       | Using Parallel port as Standard |
|                    | Parallel Port.                  |
| EPP                | Using Parallel port as Ex-      |
|                    | hanced Parallel Port.           |
| ЕСР                | Using Parallel port as Ex-      |
|                    | tended Capabilites Port.        |
| ECP+EPP            | Using Parallel port as          |
|                    | ECP+EPP mode.                   |

#### **PWRON After PWR-Fail**

The Choices: OFF(default), ON, Former-Sts.

| Game Port Address (option) |                               |  |
|----------------------------|-------------------------------|--|
| 201(default)               | Set onboard game port to 201. |  |
| 209                        | Set onboard game port to 209. |  |
| Disabled                   | Disabled.                     |  |
| Midi Port Address (option) |                               |  |
| 300                        | Set Midi Port address to 300. |  |
| 330(default)               | Set Midi Port address to 330. |  |
| Midi Port IRQ (option)     |                               |  |
| 10(default)                | Set Midi Port IRQ to 10.      |  |
| 5                          | Set Midi Port IRQ to 5.       |  |
|                            |                               |  |

## 2.6 Power Management Setup

The Power Management Setup allows you to configure your system to most effectively save energy while operating in a manner consistent with your own style of computer use.

#### **©** Figure 6. Power Management Setup

CMOS Setup Utility-Copyright(C) 1984-2001 Award Software

| ACPI Function                                             | Enabled                        | Item Help  |
|-----------------------------------------------------------|--------------------------------|------------|
| ACPI Suspend Type<br>Power Management<br>Video Off Method | S1(POS)<br>User Define<br>DPMS | Menu Level |
| Video Off In Suspend                                      | Yes                            |            |
| Suspend Type                                              | Stop Grant                     |            |
| Modem Use IRQ                                             | 3<br>Dischlad                  |            |
| Suspend Mode                                              | Disabled                       |            |
| Soft-Off by PWR-BTTN                                      | Instant-Off                    |            |
| Wake Up by PCI Card                                       | Disabled                       |            |
| Power On by Ring                                          | Enabled                        |            |
| Wake Up On LAN                                            | Enabled                        |            |
| USB KB Wake-up From S3                                    | Disabled                       |            |
| CPU Thermal-Throttling                                    | 50.0%                          |            |
| Resume by Alarm                                           | Disabled                       |            |
| Data (of Month) Alarm                                     | 0                              |            |
| Time (of hh:mm:ss) Alarm                                  | 0 0 0                          |            |
| **Reload Global Timer Events **                           |                                |            |
| Primary IDE 0                                             | Disabled                       |            |
| Primary IDE 1                                             | Disabled                       |            |
| Secondary IDE 0                                           | Disabled                       |            |
| Secondary IDE 1                                           | Disabled                       |            |
|                                                           | Disabled                       |            |
| PUI PIKQ[A-D]#                                            | Disabled                       |            |

Power Management Setup

## **ACPI Function**

This item display status of the Advanced Configuration and Power Management (ACPI).

#### **ACPI Suspend Type**

The item allows you to select the suspend type under ACPI operating system.

| S1(POS)(default) | Power on Suspend. |
|------------------|-------------------|
| S3(STR)          | Suspend to RAM.   |

### **Power Management**

This option allows you to set each mode individually. When not disabled, each of the ranges are from 1 min. to 1 hr. except for HDD Power Down which ranges from 1 min. to 15 min. and disable.

**The Choices: User Define** (default), Min Saving, Max Saving.

## **HDD** Power Down

By default, this is "Disabled", meaning that no matter the mode of the rest of system, the hard drive will remain ready. Otherwise, you have a range of choices from 1 to 15 minutes or Suspend. This means that you can select to have your hard disk drive be turned off after a selected number of minutes or when the rest or the system goes into a suspend mode.

The Choices: Disabled(default).

#### **Doze Mode/Suspend Mode**

The **Doze Mode**, and **Suspend Mode** fields set the Period of time after each of these modes activates. At Max Saving, these modes activate sequentially (in the given order) after one minute; at Min Saving after one hour. **The Choices: Disabled**(default).

#### Video Off In Suspend

This field determines when to activate the video off feature for monitor power management.

The Choices: Yes(default), No

| Video Off Method       |                                                                                                    |
|------------------------|----------------------------------------------------------------------------------------------------|
| This determines the ma | nner in which the monitor is                                                                                                    |
| blanked.               |                                                                                                    |
| V/H SYNC+Blank         | This selection will cause the<br>system to turn off the vertical<br>and horizontal synchronization<br>ports and write blanks to the<br>video buffer. |
| Blank Screen           | This option only writes blanks to the video buffer.                                                                                                  |
| <b>DPMS</b> Support    | Initial display power                                                                                                    |
| (default)              | management signaling.                                                                                                    |
| Suspend Type           |                                                                                                    |
| Stop Grant(default)    | Set Susped type is stop grant.                                                                                                    |
| PwrOn Suspend          | Set Suspend type is Power on Suspend.                                                                                                    |

### Modem Use IRQ

This determines the IRQ, which can be applied in Modem use. 3(default) 4/5/7/9/10/11/NA

| Suspend Mode      |                                |
|-------------------|--------------------------------|
| Disabled(default) | Disabled.                      |
| 1 min - 1 Hour    | Set the timer to enter Suspend |
|                   | Mode.                          |
| HDD Power Down    |                                |
| Disabled(default) | Disabled.                      |
| 1 - 15 mins       | Enabled.                       |

| Soft-Off by PWR-BTTN       |                                  |
|----------------------------|----------------------------------|
| Pressing the power button  | for more than 4 seconds forces   |
| the system to enter the So | ft-Off state when the system has |
| "hung"                     |                                  |
| The Choices Instant-Of     | f(default) Delay 4 Sec           |
| The Choices. Instant Of    | (defudit), Defuy 1 See.          |
| Waka Un by PCI card        |                                  |
| Frablad                    | Enabled                          |
|                            | Disabled.                        |
| Disabled(default)          | Disabled.                        |
|                            |                                  |
| Power On By Ring           |                                  |
| Enabled(default)           | Enabled.                         |
| Disabled                   | Disabled.                        |
|                            |                                  |
| Wake Up On LAN             |                                  |
| Enabled(default)           | Enabled.                         |
| Disabled                   | Disabled.                        |
|                            |                                  |
|                            |                                  |
| USB KB Wake-Up From S3     |                                  |
| Disabled(default)          | Disabled                         |
| Enabled                    | Enabled                          |
| Linubicu                   | Linuoiou.                        |
| CPU Thermal Throttling     |                                  |
| 50.0% (default)            |                                  |
| Monitor CDU Tomp. wil      | l course sustem to slow down     |
| CDUD 4 C L 4 12.50         | in cause system to slow down     |
| CPU Duty Cycle to 12.59    | %   25.0%   37.5%   62.5%        |
| 70.5% / 87.5%              |                                  |
|                            |                                  |
| Resume by Alarm            |                                  |
| Disabled(default)          | Disabled.                        |
| Enabled                    | Enabled.                         |
|                            |                                  |
| Primary IDE 0/1            |                                  |
| Disabled(default)          | Disabled.                        |
| Enabled                    | Enabled monitor Primary IDE      |
|                            | 0/1 for Green event.             |

| Secondary IDE 0/1  |                           |  |
|--------------------|---------------------------|--|
| Disabled(default)  | Disabled.                 |  |
| Enabled            | Enabled monitor Secondary |  |
|                    | IDE 0/1 for Green event.  |  |
| FDD, COM, LPT Port |                           |  |
| Disabled(default)  | Disabled.                 |  |
| Enabled            | Enabled monitor FDD, COM, |  |
|                    | LPT Port.                 |  |
| PCI PIRQ[A-D]#     |                           |  |
| Disabled(default)  | Ignore PCI PIRQ[A-D]#     |  |
|                    | Active.                   |  |
| Enabled            | Monitor PCI PIRQ[A-D]#    |  |
|                    | Active.                   |  |
|                    |                           |  |

## 2.7 PnP/PCI Configurations

This section describes configuring the PCI bus system. PCI or Personal Computer Interconnect, is a system which allows I/O devices to operate at speeds nearing the speed of the CPU itself when communicating with its own special components. This section covers some very technical items and it is strongly recommended that only experienced uses make any changes to the default settings.

## **©** Figure 7. PnP/PCI Configurations

CMOS Setup Utility-Copyright(C) 1984-2001 Award Software PnP/PCI Configurations

| Reset Configuration Data                                                                                              | Disabled                                 | Item Help                                                                                                    |
|----------------------------------------------------------------------------------------------------|------------------------------------------|----------------------------------------------------------------------------------------------------|
| Resources Controlled By<br>IRQ Resources                                                                              | Auto(ESCD)<br>Press Enter                | Menu Level                                                                                                    |
| PCI/VGA Palette Snoop<br>INT Pin 1 Assignment<br>INT Pin 2 Assignment<br>INT Pin 3 Assignment<br>INT Pin 4 Assignment | Disabled<br>Auto<br>Auto<br>Auto<br>Auto | When resources<br>are controlled<br>manually, assign<br>each system<br>interrupt a type,<br>depending on the<br>type of device<br>using the<br>interrupt |

 $\leftarrow$ → $\uparrow$ ↓: Move Enter:Select +/-/PU/PD:Value F10:Save ESC:Exit F1:General Help F5:Previous Values F6:Fail-Safe Defaults F7:Optimized Defaults

### **Reset Configuration Data**

The system BIOS supports the PnP feature so the system needs to record which resource is assigned and proceeds resources from conflict. Every peripheral device has a node, which is called ESCD. This node records which resources are assigned to it. The system needs to record and update ESCD to the memory locations. These locations (4K) are reserved at the system BIOS. If Disabled (Default) is chosen, the system's ESCD will update only when the new configuration varies from the last one. If Enabled is chosen, the system is forced to update ESCDs and then is automatically set to the "Disabled" mode.

| assigned to:PCI/ISA PnP |
|-------------------------|
| assigned to:PCI/ISA PnP |
| assigned to:PCI/ISA PnP |
| assigned to:PCI/ISA PnP |
| assigned to:PCI/ISA PnP |
| assigned to:PCI/ISA PnP |
| assigned to:PCI/ISA PnP |
| assigned to:PCI/ISA PnP |
| assigned to:PCI/ISA PnP |
| assigned to:PCI/ISA PnP |
| assigned to:PCI/ISA PnP |
| assigned to:PCI/ISA PnP |
| assigned to:PCI/ISA PnP |
| assigned to:PCI/ISA PnP |
| assigned to:PCI/ISA PnP |
| assigned to:PCI/ISA PnP |
| assigned to:PCI/ISA PnP |
| assigned to:PCI/ISA PnP |
| assigned to:PCI/ISA PnP |
| assigned to:PCI/ISA PnP |
| assigned to:PCI/ISA PnP |
|                         |

The above settings will be shown on the screen only if "Manual" is chosen for the resources controlled by function.

Legacy is the term, which signifies that a resource is assigned to the ISA Bus and provides for non-PnP ISA add-on cards. PCI/ISA PnP signifies that a resource is assigned to the PCI Bus or provides for ISA PnP add-on cards and peripherals.

### **Resources Controlled By**

By Choosing "Auto" (default), the system BIOS will detect the system resources and automatically assign the relative IRQ and DMA channel for each peripheral. By Choosing "Manual", the user will need to assign IRQ & DMA for add-on cards. Be sure that there are no IRQ/DMA and I/O port conflicts.

#### **IRQ Resources**

When resources are controlled manually, assign each system interrupt a type, depending on the type of device using the interrupt.

### PCI / VGA Palette Snoop

Choose Disabled or Enabled. Some graphic controllers which are not VGA compatible take the output from a VGA controller and map it to their display as a way to provide boot information and VGA compatibility.

However, the color information coming from the VGA controller is drawn from the palette table inside the VGA controller to generate the proper colors, and the graphic controller needs to know what is in the palette of the VGA controller. To do this, the non-VGA graphic controller watches for the write access to the VGA palette and registers the snoop data. In PCI based systems, the Write Access to the palette will not show up on the ISA bus if the PCI VGA controller responds to the Write.

In this case, the PCI VGA controller should not respond to the Write, it should only snoop the data and permit the access to be forwarded to the ISA bus. The non-VGA ISA graphic controller can then snoop the data on the ISA bus. Unless you have the above situation, you should disable this option.

Disabled(default) Enabled Function Disabled. Function Enabled.

## 2.8 PC Health Status

#### **©** Figure 8. PC Health Status

CMOS Setup Utility-Copyright(C) 1984-2001 Award Software

PC Health Status

|   | Menu Level |
|---|------------|
|   |            |
|   |            |
| 4 |            |
|   | 1          |

←→1↓: Move Enter:Select +/-/PU/PD:Value F10:Save ESC:Exit F1:General Help F5:Previous Values F6:Fail-Safe Defaults F7:Optimized Defaults

#### Current Voltage(V) Vcore /VCC3/ +-12V/+-5V/5VSB/VBAT

Detect system's voltage status automatically.

### Current CPU1, CPU2/System Temperature(°C/°F)

This field displays the current CPU temperature, if your computer contains a monitoring system.

#### Current Fan/Power Fan / System Fan Speed

These field displays the current speed of up to System Fans, if your computer contains a monitoring system.

| CPU Warning Temperature(°C |                                                       |
|----------------------------|-------------------------------------------------------|
| Disabled(default)          | Disabled.                                             |
| 60°C / 140°F               | Monitor CPU Temp.at 60°C / 140°F.                     |
| 50°C/122°F                 | Monitor CPU Temp.at 50°C / 122°F.                     |
| 53°C / 127°F               | Monitor CPU Temp.at $53^{\circ}$ C / $127^{\circ}$ F. |
| 56°C/133°F                 | Monitor CPU Temp.at 56°C / 133°F                      |
| 63℃/145°F                  | Monitor CPU Temp.at 63°C / 145°F                      |
| 66°C/151°F                 | Monitor CPU Temp.at 66°C /<br>151°F                   |
| 70°C / 158°F               | Monitor CPU Temp.at 70°C / $158^{\circ}F$             |
| Shutdown Temperature(°C/°F | 7)                                                    |
| Disabled(default)          | Disabled.                                             |
| 60°C/140°F                 | Monitor CPU Temp.at 60°C /                            |
|                            | 140°F, if Temp.>60°C / 140°F                          |
|                            | system will automatically                             |
|                            | power off.                                            |
| 65℃/149°F                  | Monitor CPU Temp.at 65°C /                            |
|                            | 149°F, if Temp.>65°C / 149°F                          |
|                            | system will automatically                             |
|                            | power off.                                            |
| 70℃/158°F                  | Monitor CPU Temp.at 70°C /                            |
|                            | 158°F, if Temp.>70°C / 158°F                          |
|                            | system will automatically                             |
|                            | power off.                                            |
| 75℃/167°F                  | Monitor CPU Temp.at 75°C /                            |
|                            | 167°F, if Temp.>75°C / 167°F                          |
|                            | system will automatically                             |
|                            | power off.                                            |

## 2.9 Frequency / Voltage Control

#### **©** Figure 9. Frequency / Voltage Control

CMOS Setup Utility-Copyright(C) 1984-2001 Award Software

Frequency / Voltage Control

| Auto Detect DIMM / PCI CLK                                   | Enabled              | Item Help  |
|--------------------------------------------------------------|----------------------|------------|
| Spread Spectrum<br>Clock By Slight Adjust<br>CPU Clock Ratio | Disabled<br>66<br>X3 | Menu Level |
|                                                              |                      |            |

←→↑↓: Move Enter:Select +/-/PU/PD:Value F10:Save ESC:Exit F1:General Help F5:Previous Values F6:Fail-Safe Defaults F7:Optimized Defaults

#### Auto Detect DIMM / PCI CLK

This item allows you to enable/disable auto detect DIMM / PCI CLOCK.

The Choices: Enabled(default), Disabled.

#### Spread Spectrum

This function is designed for the EMI test only. **The Choices: Disabled**(default), Enabled.

#### **Clock By Slight Adjust**

This item allows you to select the CPU clock from 133MHz to 166MHz, 100MHz to 133MHz or 66MHz to 100MHz depending on the CPU Host Clock . **The Choices: Mix= 66**(default), Max=166.

#### **CPU Clock Ratio**

This option will not be shown if you are using a CPU with the locked ratio.  $V_2/V_2 = V_1/V_1 = V_2/V_2 = V_2/V_2$ 

X3/X3.5/X4/X4.5/X5/X5.5/X6/X6.5/X7/X7.5/X8.

## 2.10 Load Fail-Safe Defaults

When you press <Enter> on this item, you get a

confirmation dialog box with a message similar to:

## **©** Figure 10. Load Fail-Safe Defaults

CMOS Setup Utility-Copyright(C) 1984-2001 Award Software

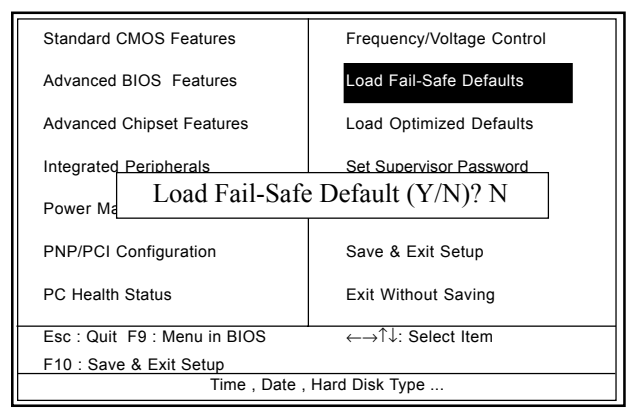

Pressing 'Y' loads the default values that are factory settings for optimal performance of system operations.

## 2.11 Load Optimized Defaults

When you press <Enter> on this item, you get a

confirmation dialog box with a message similar to:

## **©** Figure 11. Load Optimized Defaults

CMOS Setup Utility-Copyright(C) 1984-2001 Award Software

| Standard CMOS Features                | Frequency/Voltage Control                                  |  |
|---------------------------------------|------------------------------------------------------------|--|
| Advanced BIOS Features                | Load Fail-Safe Defaults                                    |  |
| Advanced Chipset Features             | Load Optimized Defaults                                    |  |
| Integrated Peripherals                | Set Supervisor Password                                    |  |
| Power Load Optimized Default (Y/N)? N |                                                            |  |
| PNP/PCI Configuration                 | Save & Exit Setup                                          |  |
| PC Health Status                      | Exit Without Saving                                        |  |
| Esc : Quit F9 : Menu in BIOS          | $\leftarrow \rightarrow \uparrow \downarrow$ : Select Item |  |
| F10 : Save & Exit Setup               |                                                            |  |
| Time , Date , Hard Disk Type          |                                                            |  |

Pressing 'Y' loads the default values that are factory settings for optimal performance of system operations.

## 2.12 Set Supervisor / User Password

#### **©** Figure 12. Set Supervisor / User Password

CMOS Setup Utility-Copyright(C) 1984-2001 Award Software

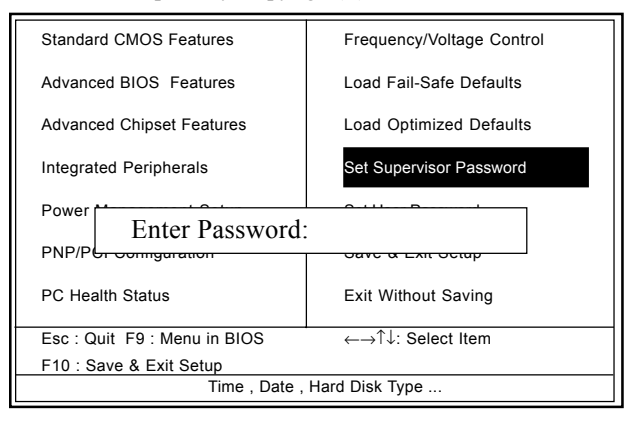

When you select this function, the following message will appear at the center of the screen to assist you in creating a password.

#### **Enter Password**

Type a password, up to eight characters, and press <Enter>. The password you type now will clear any previously entered password from CMOS memory. You will be asked to confirm the password. Type the password again and press <Enter>. You may also press <ESC> to abort the selection and not enter a password. To disable the password, just press <Enter> when you are prompted to enter a password. A message will confirm that you wish to disable the password. Once the password is disabled, the system will boot and you can enter setup freely.

## **Password Disabled**

If you select "System" at the Security Option of BIOS Features Setup Menu, you will be prompted for the password every time when the system is rebooted, or any time when you try to enter Setup. If you select "Setup" at the Security Option of BIOS Features Setup Menu, you will be prompted only when you try to enter Setup.

## 2.13 Save & Exit Setup

## **©** Figure 13. Save & Exit Setup

CMOS Setup Utility-Copyright(C) 1984-2001 Award Software

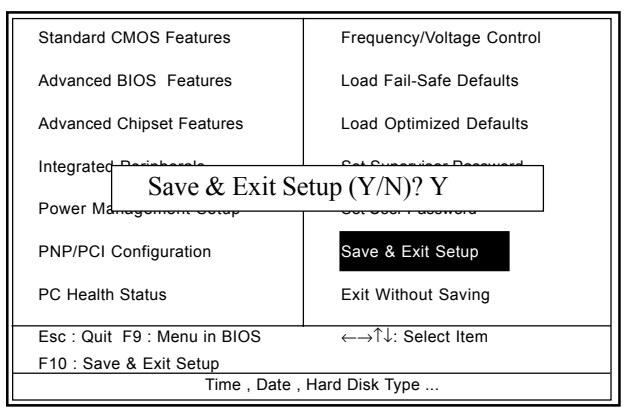

Typing "Y" will quit the Setup Utility and save the user setup value to RTC CMOS RAM.

Typing "N" will return to the Setup Utility.

## 2.14 Exit Without Saving

## **©** Figure 14. Exit Without Saving

CMOS Setup Utility-Copyright(C) 1984-2001 Award Software

| Standard CMOS Features       | Frequency/Voltage Control |  |
|------------------------------|---------------------------|--|
| Advanced BIOS Features       | Load Fail-Safe Defaults   |  |
| Advanced Chipset Features    | Load Optimized Defaults   |  |
| Integrated                   | - · - · · -               |  |
| Exit Without Saving (Y/N)? Y |                           |  |
| Power Management Setup       | Set User Password         |  |
| PNP/PCI Configuration        | Save & Exit Setup         |  |
| PC Health Status             | Exit Without Saving       |  |
| Esc : Quit F9 : Menu in BIOS | ←→↑↓: Select Item         |  |
| F10 : Save & Exit Setup      |                           |  |
| Time , Date , Hard Disk Type |                           |  |

Typing "Y" will quit the Setup Utility without saving to RTC CMOS RAM.

Typing "N" will return to the Setup Utility.

\_ . 1

| Date : / /                                          |               |              |
|-----------------------------------------------------|---------------|--------------|
| Warranty C                                          | ard/Technical | Fault Report |
| M/B Model No.:<br>Serial No. :<br>Date of Purchase: |               | Vender       |
| Hardware Configu                                    | ration Used : |              |
| CPU                                                 |               |              |
| RAM (Brand,MB)                                      |               |              |
| Video Card                                          |               |              |
| Hard Drive                                          |               |              |
| Other Card                                          |               |              |
| Diagnostic Software Used :                          |               |              |
|                                                     |               |              |
|                                                     |               |              |
| Fault Description :                                 |               |              |
|                                                     |               |              |
|                                                     |               |              |
|                                                     |               |              |
|                                                     |               |              |
| L                                                   |               |              |
|                                                     |               |              |
|                                                     |               |              |
|                                                     |               |              |
|                                                     |               |              |

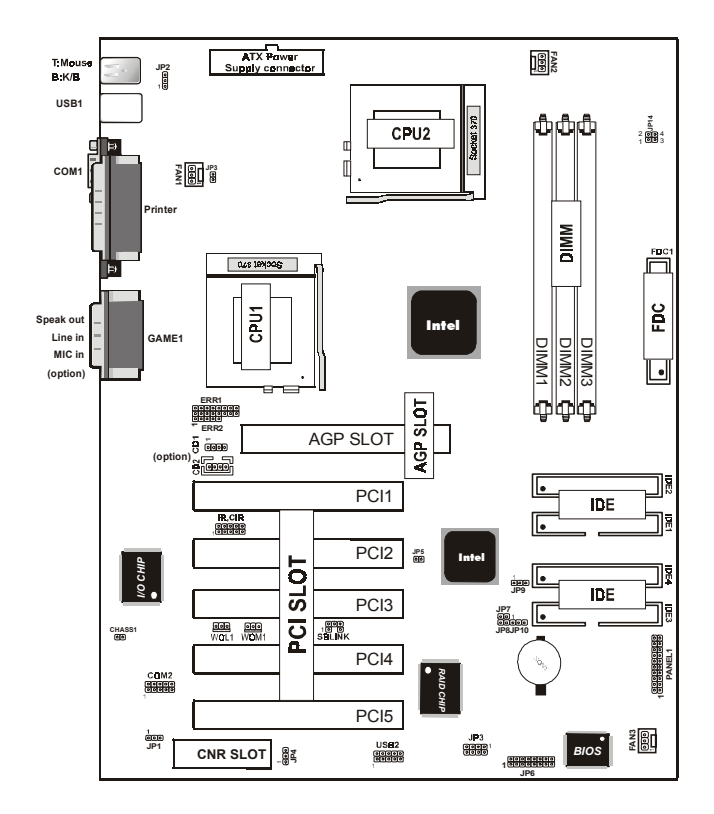

## The 6A815EPD Mainboard Layout

## Front Panel Connector(PANEL1)

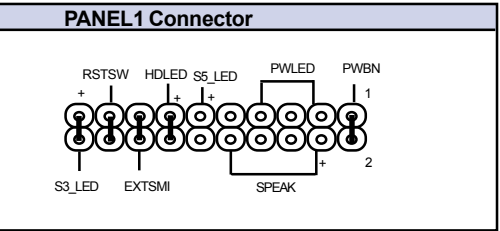

# 3. Driver Installation Introduction

There are motherboard drivers and utilities included in ACORP Bonus CD disc. You don't need to install all of them in order to boot your system. But after you finish the hardware installation, you have to install your operation system first (such as windows 98) before you can install any drivers or utilities. Please refer to your operation system installation guide.

**Note**:*Please follow recommended procedure* to install Windows 95 and Windows 98.

# 3.1 Auto-run Menu

You can use the auto-run menu of Bonus CD disc. Choose the utility and driver and select model name.

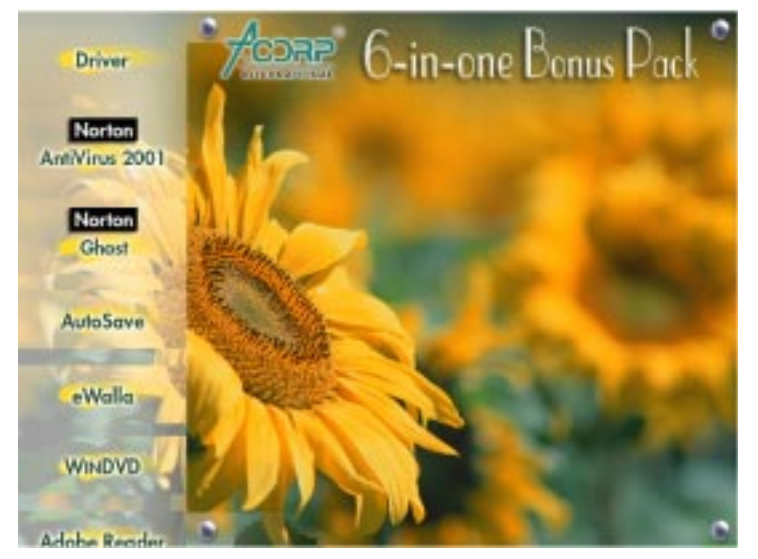
## Chapter 3

## 3.2 Installing Intel INF Driver

You can install the Intel inf driver (IDE Bus master (For Windows NT use), Intel ATAPI Vendor Support Driver, Intel AGP, IRQ Routing Driver (For Windows 98 use), Intel Registry (INF) Driver) from the Bonus Pack CD disc auto-run menu.

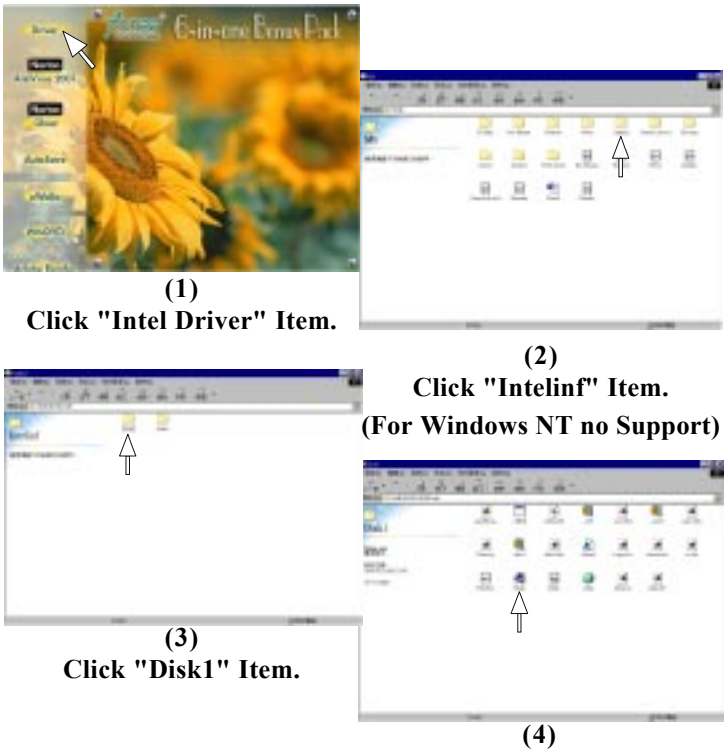

Click "Setup".

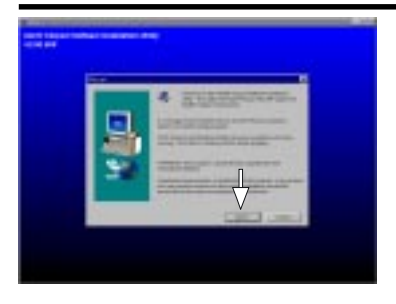

(5) Click "Next".

# 3.3 Installing Ultra ATA Driver

It is necessary to install Bus Master IDE drive to support ATA hard disk. You can find the Ultra ATA driver from the Bonus Pack CD disc auto-run menu.

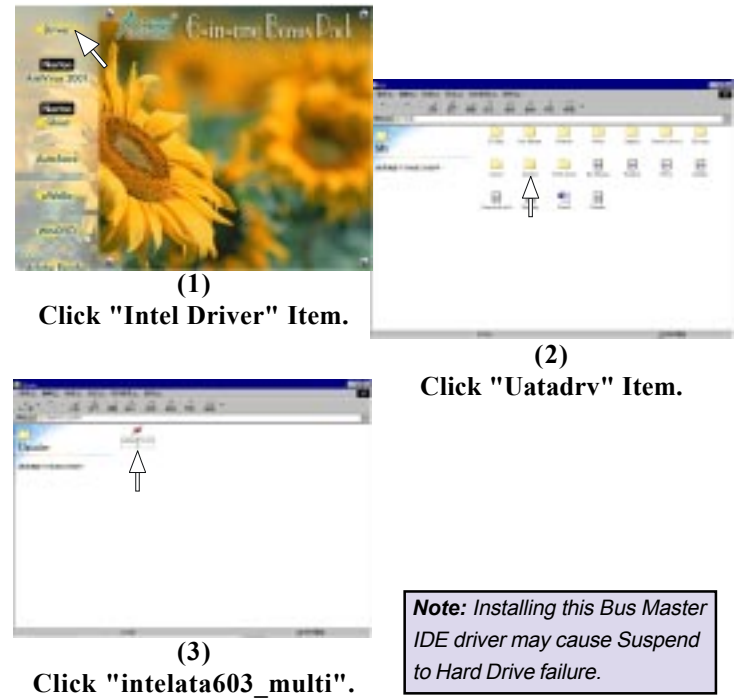

### Chapter 3

## 3.4 Installing Hardware Monitoring Utility

You can install Hardware Monitoring Utility to monitor CPU temperature, fans and system voltage. The hardware monitoring function is automatically implemented by the BIOS and utility software. No hardware installation is needed.

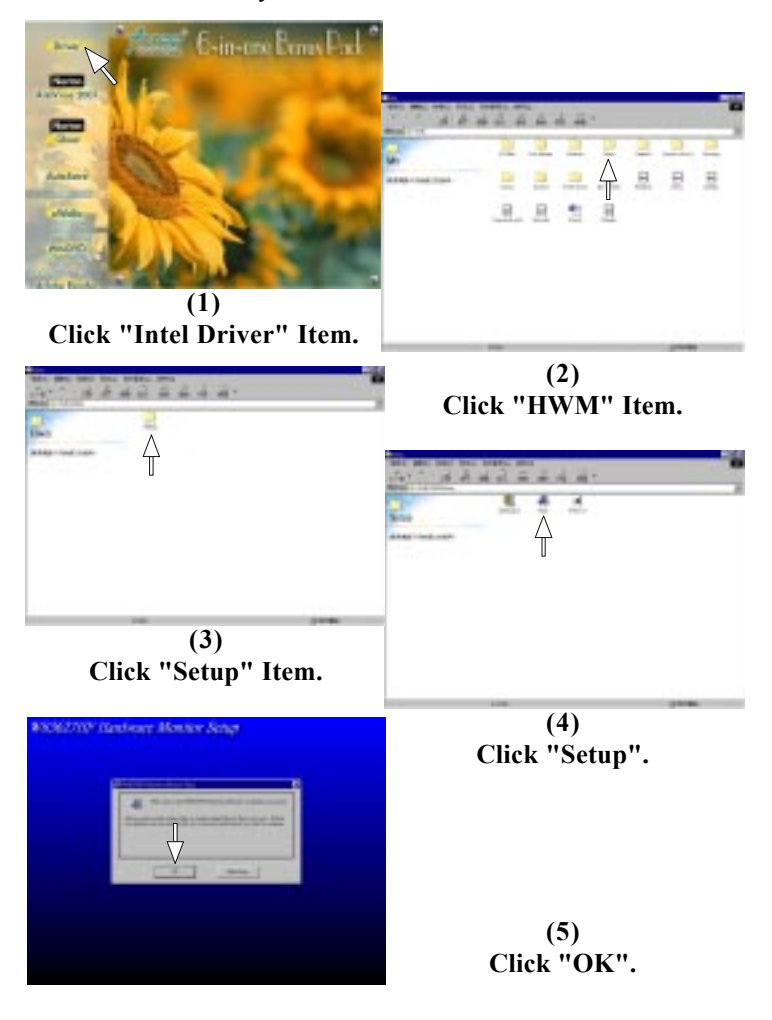

# 3.5 Installing Onboard IDE RAID Driver

The onboard PROMISE FastTrak 100 Lite chipset provides DOS, Windows 98/98 SE/ME/NT/2000 driver for install. You can find the Onboard IDE RAID driver from the Bonus Pack CD disc auto-run menu.

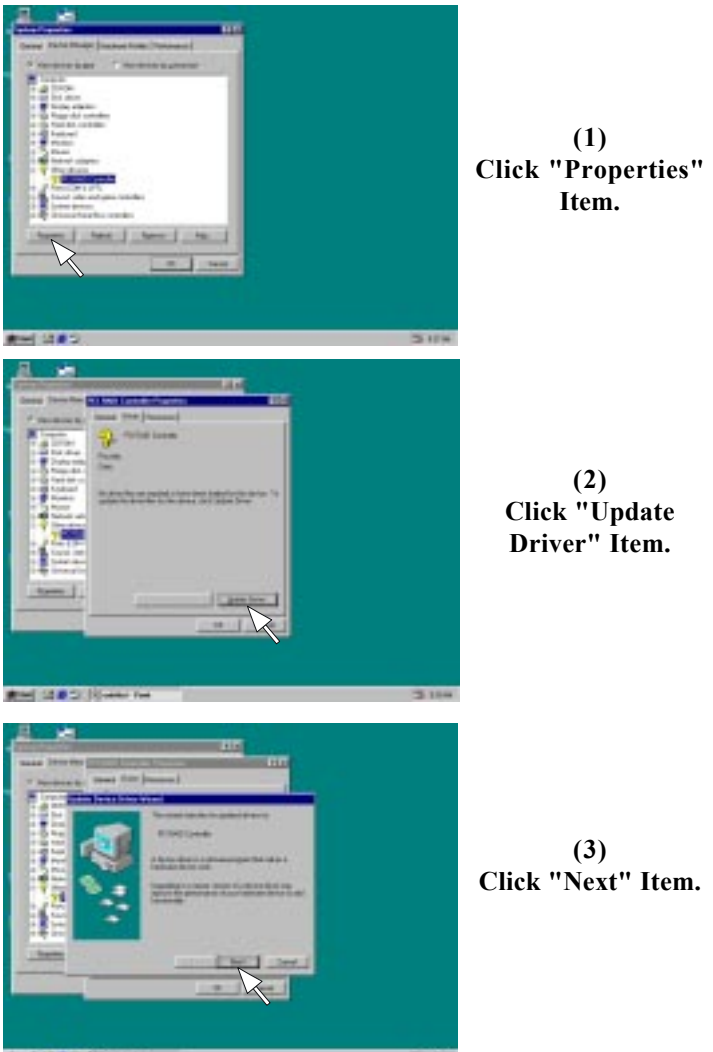

N CAR STREAM FOR

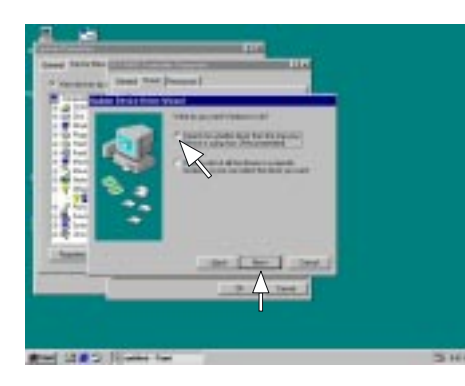

(4) Click "Next" Item.

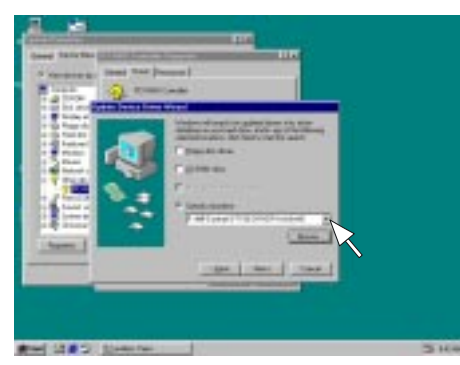

(5) Selection your system environment follow path :\MB\fasttrak\ then Click "Next" Item.

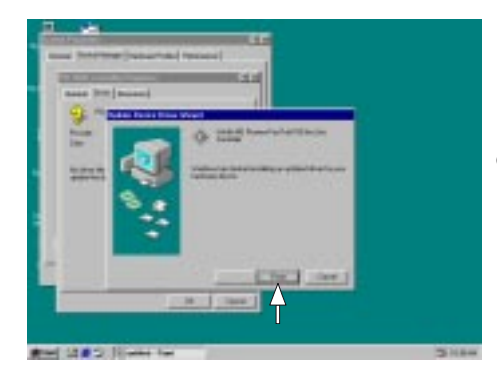

(6) Click "finish" Item.

## 3.6 Installing Win2000 RAID Driver

How to install Win2000 RAID driver, please follow the procedure below to set up RAID driver.

1. Boot your system. If this is the first time you boot the Promise onboard BIOS, it will display the following screen.

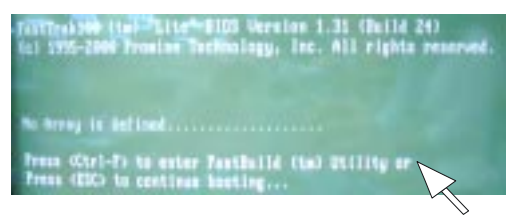

- 2. Press <Ctrl-F> keys to display the FastBuild (tm) Utility Main Meun.
- 3. Press "1" to display Auto Setup Menu below. This is the fastest and easiest method to creat your IDE RAID.

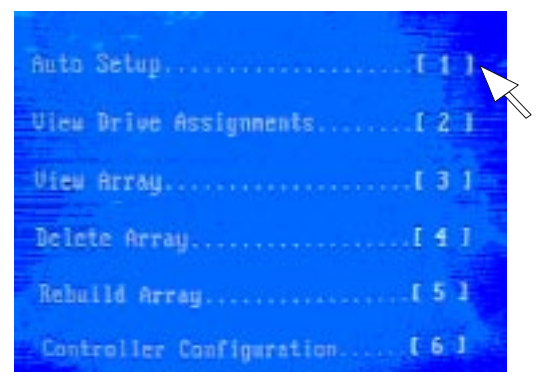

## **Creating Arrays Automatically**

The Auto Setup <1> selection from the Main Menu can intuitively help create your disk array. It will assign all available drives appropriate for the disk array you are creating. After setting, use Ctrl-Y to Save selections. FastBuild will automatically build the array.

## **Optimize Array For**

Select which you want, performance (RAID 0) or security (RAID 1) under the "Optimize Array For".

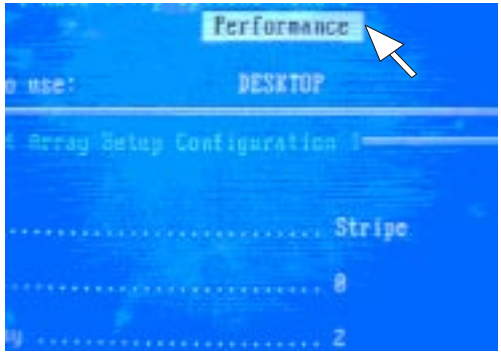

4. Press "2" to display View Drive Assignments Menu below.

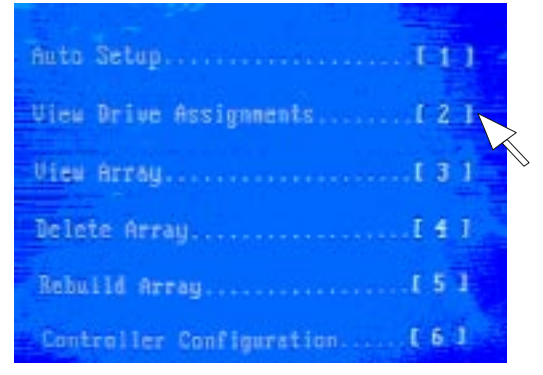

## **View Drive Assignments**

The View Drive Assignments <2> option in the Main displays which drives are assigned to a disk arrays or are unassigned.

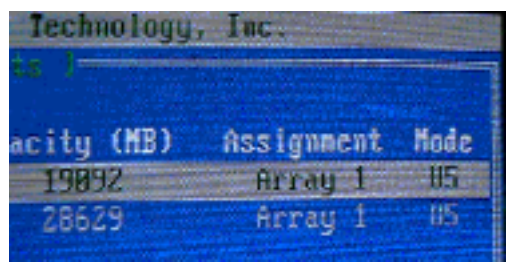

5. Press "3" to display View Array Menu below.

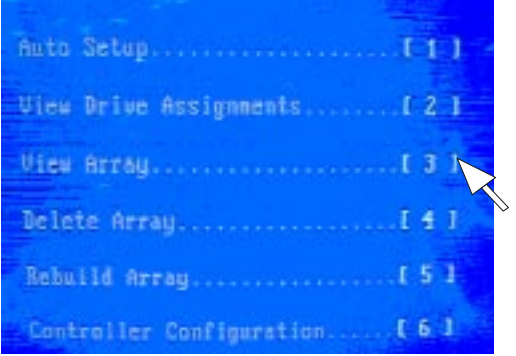

6. Then you will find the display below, if you select "performance" (RAID 0).

| Array | No | RAID Mode | Total Drv |
|-------|----|-----------|-----------|
| Array | 1  | Stripe    | 2         |
| Array | 2  |           |           |
| array |    |           |           |
| Arrey | 1  |           |           |

#### Chapter 3

7. Save & reboot, then go into the BIOS setting to select the first boot device "Floppy" from "Advanced BIOS features" as follow.

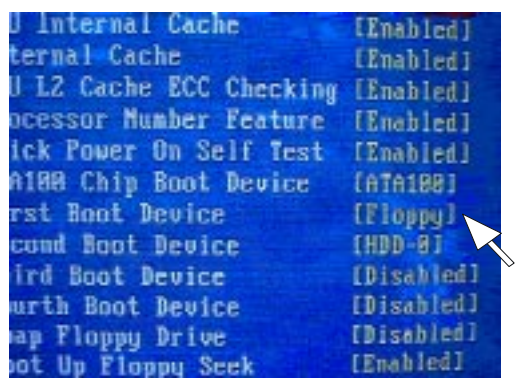

8. After reboot the system by bootable disk, modifying the

"CONFIG.SYS" of the bootable disk as below and save it.

```
[CD]
```

device=himem.sys /testmem:off

device=oakcdrom.sys /D:mscd001

```
device=btdosm.sys
```

```
device=flashpt.sys
```

```
device=btcdrom.sys /D:mscd001
```

```
device=aspi2dos.sys
```

```
device=aspi8dos.sys
```

```
device=aspi4dos.sys
```

```
device=aspi8u2.sys
```

device=aspicd.sys /D:mscd001

```
DEVICE=FASTTRACK.SYS
```

- 9. On the other hand, copying the files of "MB\ FASTTTRACK\FT100 DRIVER\TXTSETUP.OEM & FASTTRACK as well as the folder of "Win2000" from the attached CD to the other FDD.
- 10. Using the modified disk to boot the PC.
- 11. Running FDISK.

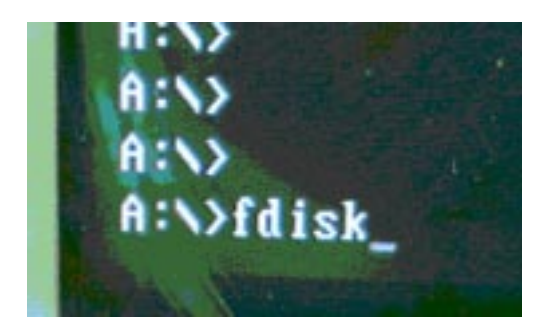

large disk support and create any new drives on this to access the new drive(s) using other operating provides of Windows 95 and Windows 97, as well as as and 93-805. In addition, disk utilities that thy for the F0132 file system will not be able f you need to access this disk with other operating lities, do not enable large drive support.

ge disk support (Y/H).....? [Y]

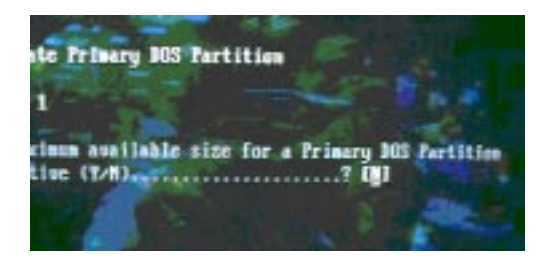

- 12. Separating and allocating the required volume of disk, and reboot the system then Format C:.
- 13. After that restart the system and set the CMOS from "Advanced BIOS features" as following chart.

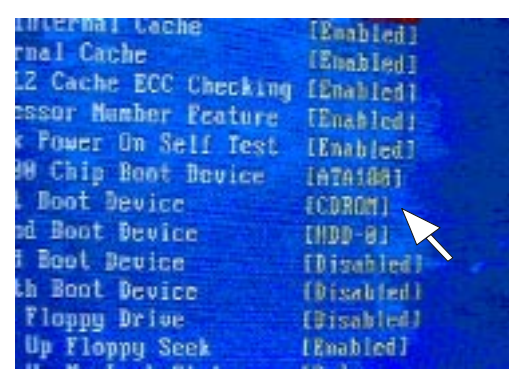

14. Input the Win2000 CD in CD Drive and boot the system from CD-ROM. Also, put the FDD that include the "FastTrack" & "TXTSETUP" files and "WIN2000" folder, then press F6 button as soon as the following message appeared.

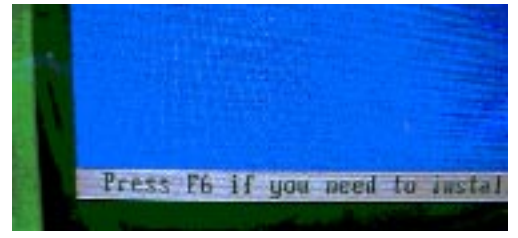

15. After that, continue to install OS procedures.

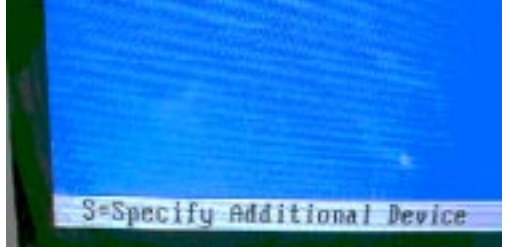

16. Press "S".

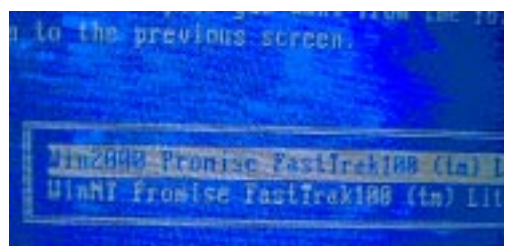

17. Selecting "Win2000 Promise..." then go back to install Win2000 continuously.

| ltem        |           | 21               | 22               | 23               | 24               | 25               |
|-------------|-----------|------------------|------------------|------------------|------------------|------------------|
|             | CPU       | Intel            | Intel            | Celeron          | FC-PGA 2         | Intel            |
|             |           | 800E x 1 (1.7V)  | 700E x 1 (1.7V)  | 900 x 1 (1.7V)   | 1GB x 2 (1.75V)  | 1GB x 2 (1.75V)  |
|             | Memory    | VALUE            | MIRA             | TIC              | KINGMAX          | KINGMAX          |
|             |           | 128MB-133 x 3    | 64MB-100 x 3     | 128MB-133 x 3    | 128MB-133 x 3    | 128MB-133 x 3    |
|             | Display   | NVIDIA           | MSI              | NVIDIA           | ATI              | ATI              |
|             |           | GeForce 2 MX200  | MS-8817          | GeForce 2 MX400  | Xpert 2000 Pro   | Xpert 2000 Pro   |
| Test        | H.D.D     | Seagate          | Quantum          | Quantum          | Seagate          | Seagate          |
| Equipment   |           | ST330621A / 30GB | LD15000AT / 15GB | LM15000AT / 15GB | ST330621A / 30GB | ST330621A / 30GB |
|             | CD-ROM    | ACER             | AFREEY           | ACER             | LEMEL            | LEMEL            |
|             |           | 652P-074 / 52x   | CD-2052E / 52x   | 652P-074 / 52x   | 52x              | 52x              |
|             | POWER     | High Power       | CWT              | High Power       | SevenTeam        | SevenTeam        |
|             |           | HPC-400-101      | CWT-300ATX12     | HPC-400-101      | ST-301HR         | ST-301HR         |
| Test        | OS System | WinNT            | WinNT            | Win 2000         | Win 2000         | Win 2000         |
| Environment | Software  | Winstone 99      | Winstone 99      | CCWinstone 2001  | CCWinstone 2001  | CCWinstone 2001  |

| ltem        |           | 26                | 27               | 28                | 29               | 30               |
|-------------|-----------|-------------------|------------------|-------------------|------------------|------------------|
|             | CPU       | Intel             | Intel            | Intel             | Intel            | Intel            |
|             |           | 933EB x 2 (1.75V) | 933EB x 2 (1.7V) | 866EB x 2 (1.75V) | 866EB x 2 (1.7V) | 800EB x 2 (1.7V) |
|             | Memory    | KINGMAX           | KINGMAX          | KINGMAX           | KINGMAX          | KINGMAX          |
|             |           | 128MB-150 x 3     | 128MB-150 x 3    | 128MB-150 x 3     | 128MB-150 x 3    | 128MB-150 x 3    |
|             | Display   | MSI               | MSI              | MSI               | MSI              | MSI              |
|             |           | MS8829            | MS8829           | MS8829            | MS8829           | MS8829           |
| Test        | H.D.D     | Maxtor            | Maxtor           | Maxtor            | Maxtor           | Maxtor           |
| Equipment   |           | 98196H8 / 80GB    | 98196H8 / 80GB   | 98196H8 / 80GB    | 98196H8 / 80GB   | 98196H8 / 80GB   |
|             | CD-ROM    | Pioneer           | Pioneer          | Pioneer           | Pioneer          | Pioneer          |
|             |           | Dr-A14 / 32x      | Dr-A14 / 32x     | Dr-A14 / 32x      | Dr-A14 / 32x     | Dr-A14 / 32x     |
|             | POWER     | High Power        | High Power       | High Power        | High Power       | High Power       |
|             |           | HPC-400-101       | HPC-400-101      | HPC-400-101       | HPC-400-101      | HPC-400-101      |
| Test        | OS System | Win 2000          | Win 2000         | Win 2000          | Win 2000         | Win 2000         |
| Environment | Software  | CCWinstone 2001   | CCWinstone 2001  | CCWinstone 2001   | CCWinstone 2001  | CCWinstone 2001  |

| Item        |           | 31                | 32               | 33               | 34               | 35               |
|-------------|-----------|-------------------|------------------|------------------|------------------|------------------|
|             | СРИ       | Intel             | Intel            | Intel            | Intel            | FC-PGA 2         |
|             |           | 733EB x 2 (1.7V)  | 850E x 2 (1.7V)  | 800E x 2 (1.7V)  | 700E x 2 (1.7V)  | 1GB x 1 (1.75V)  |
|             | Memory    | WINBOND           | NANYA            | VALUE            | MIRA             | HITACHI          |
|             |           | 128MB-133 x 3     | 128MB-100 x 3    | 128MB-133 x 3    | 64MB-100 x 3     | 128MB-133 x 3    |
|             | Display   | NVIDIA            | ATI              | NVIDIA           | MSI              | Gigabyte         |
|             |           | GeForce 2 MX      | Rage 128         | GeForce 2 MX200  | MS-8817          | GA-660PluS       |
| Test        | H.D.D     | Quantum           | Seagate          | Seagate          | Quantum          | Seagate          |
| Equipment   |           | AS20000AT / 200GB | ST330621A / 30GB | ST330621A / 30GB | LD15000AT / 15GB | ST320414A / 20GB |
|             | CD-ROM    | ACER              | Genuine          | ACER             | AFREEY           | Creative         |
|             |           | 652P-074 / 52x    | GC-852 / 52x     | 652P-074 / 52x   | CD-2052E / 52x   | CD-5233 / 52x    |
|             | POWER     | High Power        | SevenTeam        | High Power       | CWT              | High Power       |
|             |           | HPC-400-101       | ST-301HR         | HPC-400-101      | CWT-300ATX12     | HPC-400-101      |
| Test        | OS System | Win 2000          | Win 2000         | Win 2000         | Win 2000         | Win 2000         |
| Environment | Software  | CCWinstone 2001   | CCWinstone 2001  | CCWinstone 2001  | CCWinstone 2001  | CCWinstone 2001  |

| Item        |           | 36               | 37                | 38               | 39                | 40               |
|-------------|-----------|------------------|-------------------|------------------|-------------------|------------------|
|             | CPU       | Intel            | Intel             | Intel            | Intel             | Intel            |
|             |           | 1GB x 1(1.75V)   | 933EB x 1 (1.75V) | 933EB x 1(1.7V)  | 866EB x 1 (1.75V) | 866EB x 1(1.7V)  |
|             | Memory    | HITACHI          | MICRON            | MICRON           | MICRON            | MICRON           |
|             |           | 128MB-133 x 3    | 256MB-133 x 2     | 256MB-133 x 2    | 256MB-133 x 2     | 256MB-133 x 2    |
|             | Display   | Gigabyte         | ASUS              | ASUS             | ASUS              | ASUS             |
|             |           | GA-660PluS       | V3800             | V3800            | V3800             | V3800            |
| Test        | H.D.D     | Seagate          | Quantum           | Quantum          | Quantum           | Quantum          |
| Equipment   |           | ST320414A / 20GB | AS20000AT / 20GB  | AS20000AT / 20GB | AS20000AT / 20GB  | AS20000AT / 20GB |
|             | CD-ROM    | Creative         | Genuine           | Genuine          | Genuine           | Genuine          |
|             |           | CD-5233 / 52x    | GC-852 / 52x      | GC-852 / 52x     | GC-852 / 52x      | GC-852 / 52x     |
|             | POWER     | High Power       | SHARK             | SHARK            | SHARK             | SHARK            |
|             |           | HPC-400-101      | HPS300-101        | HPS300-101       | HPS300-101        | HPS300-101       |
| Test        | OS System | Win 2000         | Win 2000          | Win 2000         | Win 2000          | Win 2000         |
| Environment | Software  | CCWinstone 2001  | CCWinstone 2001   | CCWinstone 2001  | CCWinstone 2001   | CCWinstone 2001  |

| ltem              |           | 41                          | 42                          | 43                          | 44                          | 45                          |
|-------------------|-----------|-----------------------------|-----------------------------|-----------------------------|-----------------------------|-----------------------------|
|                   | CPU       | Intel<br>800EB x 1 (1.7V)   | Intel<br>733EB x 1 (1.7V)   | Intel<br>850E x 1(1.7V)     | Intel<br>800E x 1 (1.7V)    | Intel<br>700E x 1 (1.7V)    |
|                   | Memory    | MICRON<br>256MB-133 x 2     | WINBOND<br>128MB-133 X 3    | NANYA<br>128MB-100 x 3      | VALUE<br>128MB-133 x 3      | MIRA<br>64MB-100 x 3        |
|                   | Display   | ASUS                        | NVIDIA                      | ATI<br>Race 128             | NVIDIA<br>GeEorce 2 MX200   | MSI<br>MS-8817              |
| Test<br>Equipment | H.D.D     | Quantum<br>AS20000AT / 20GB | Seagate<br>ST320414A / 20GB | Quantum<br>LM15000AT / 15GB | Seagate<br>ST330621A / 30GB | Quantum<br>LD15000AT / 15GB |
|                   | CD-ROM    | Genuine<br>GC-852 / 52x     | ACER<br>652P-074 / 52x      | Genuine<br>GC-852 / 52x     | ACER<br>652P-074 / 52x      | AFREEY<br>CD-2052E / 52x    |
|                   | POWER     | SHARK<br>HPS300-101         | High Power<br>HPC-400-101   | SevenTeam<br>ST-301HR       | High Power<br>HPC-400-101   | CWT<br>CWT-300ATX12         |
| Test              | OS System | Win 2000                    | Win 2000                    | Win 2000                    | Win 2000                    | Win 2000                    |
| Environment       | Software  | CCWinstone 2001             | CCWinstone 2001             | CCWinstone 2001             | CCWinstone 2001             | CCWinstone 2001             |

| ltem        |           | 46               | 47               | 48               | 49                | 50               |
|-------------|-----------|------------------|------------------|------------------|-------------------|------------------|
|             | CPU       | Celeron          | FC-PGA 2         | Intel            | Intel             | Intel            |
|             |           | 900 x 1 (1.7V)   | 1GB x 1 (1.75V)  | 1GB x 1(1.75V)   | 933EB x 1 (1.75V) | 933EB x 1(1.7V)  |
|             | Memory    | TIC              | HITACHI          | HITACHI          | WINBOND           | WINBOND          |
|             |           | 128MB-133 x 3    | 128MB-133 x 3    | 128MB-133 x 3    | 128MB-133 x 3     | 128MB-133 x 3    |
|             | Display   | NVIDIA           | Gigabyte         | Gigabyte         | ASUS              | ASUS             |
|             |           | GeForce 2 MX400  | GA-660PluS       | GA-660PluS       | V3800             | V3800            |
| Test        | H.D.D     | Seagate          | Seagate          | Seagate          | Seagate           | Seagate          |
| Equipment   |           | ST330621A / 30GB | ST320414A / 20GB | ST320414A / 20GB | ST320414A / 20GB  | ST320414A / 20GB |
|             | CD-ROM    | ACER             | Creative         | Creative         | Genuine           | Genuine          |
|             |           | 652P-074 / 52x   | CD-5233 / 52x    | CD-5233 / 52x    | A508 / 50x        | A508 / 50x       |
|             | POWER     | High Power       | High Power       | High Power       | SevenTeam         | SevenTeam        |
|             |           | HPC-400-101      | HPC-400-101      | HPC-400-101      | ST-300BLV         | ST-300BLV        |
| Test        | OS System | Win 2000         | Win 98SE         | Win 98SE         | Win 98SE          | Win 98SE         |
| Environment | Software  | CCWinstone 2001  | Winstone 99      | Winstone 99      | Winstone 99       | Winstone 99      |

| Item        |           | 51                | 52               | 53               | 54               | 55               |
|-------------|-----------|-------------------|------------------|------------------|------------------|------------------|
|             | CPU       | Intel             | Intel            | Intel            | Intel            | Intel            |
|             |           | 866EB x 1 (1.75V) | 866EB x 1(1.7V)  | 800EB x 1 (1.7V) | 733EB x 1 (1.7V) | 850E x 1(1.7V)   |
|             | Memory    | WINBOND           | WINBOND          | WINBOND          | WINBOND          | NANYA            |
|             |           | 128MB-133 x 3     | 128MB-133 x 3    | 128MB-133 x 3    | 128MB-133 X 3    | 128MB-100 x 3    |
|             | Display   | ASUS              | ASUS             | ASUS             | NVIDIA           | ATI              |
|             |           | V3800             | V3800            | V3800            | GeForce 2 MX     | Rage 128         |
| Test        | H.D.D     | Seagate           | Seagate          | Seagate          | Seagate          | Quantum          |
| Equipment   |           | ST320414A / 20GB  | ST320414A / 20GB | ST320414A / 20GB | ST320414A / 20GB | LM15000AT / 15GB |
|             | CD-ROM    | Genuine           | Genuine          | Genuine          | ACER             | Genuine          |
|             |           | A508 / 50x        | A508 / 50x       | A508 / 50x       | 652P-074 / 52x   | GC-852 / 52x     |
|             | POWER     | SevenTeam         | SevenTeam        | SevenTeam        | High Power       | SevenTeam        |
|             |           | ST-300BLV         | ST-300BLV        | ST-300BLV        | HPC-400-101      | ST-301HR         |
| Test        | OS System | Win 98SE          | Win 98SE         | Win 98SE         | Win 98SE         | Win 98SE         |
| Environment | Software  | Winstone 99       | Winstone 99      | Winstone 99      | Winstone 99      | Winstone 99      |

| Item        |           | 56               | 57               | 58               | 59               | 60               |
|-------------|-----------|------------------|------------------|------------------|------------------|------------------|
|             | CPU       | Intel            | Intel            | Celeron          | FC-PGA 2         | Intel            |
|             |           | 800E x 1 (1.7V)  | 700E x 1 (1.7V)  | 900 x 1 (1.7V)   | 1GB x 1 (1.75V)  | 1GB x 1(1.75V)   |
|             | Memory    | VALUE            | MIRA             | TIC              | HITACHI          | HITACHI          |
|             |           | 128MB-133 x 3    | 64MB-100 x 3     | 128MB-133 x 3    | 128MB-133 x 3    | 128MB-133 x 3    |
|             | Display   | NVIDIA           | MSI              | NVIDIA           | Gigabyte         | Gigabyte         |
|             |           | GeForce 2 MX200  | MS-8817          | GeForce 2 MX400  | GA-660PluS       | GA-660PluS       |
| Test        | H.D.D     | Seagate          | Quantum          | Seagate          | Seagate          | Seagate          |
| Equipment   |           | ST330621A / 30GB | LD15000AT / 15GB | ST330621A / 30GB | ST320414A / 20GB | ST320414A / 20GB |
|             | CD-ROM    | ACER             | AFREEY           | ACER             | Creative         | Creative         |
|             |           | 652P-074 / 52x   | CD-2052E / 52x   | 652P-074 / 52x   | CD-5233 / 52x    | CD-5233 / 52x    |
|             | POWER     | High Power       | CWT              | High Power       | High Power       | High Power       |
|             |           | HPC-400-101      | CWT-300ATX12     | HPC-400-101      | HPC-400-101      | HPC-400-101      |
| Test        | OS System | Win 98SE         | Win 98SE         | Win 98SE         | Win ME           | WinME            |
| Environment | Software  | Winstone 99      | Winstone 99      | Winstone 99      | Winbench 99      | Winbench 99      |

| ltem        |           | 61                | 62               | 63                | 64               | 65               |
|-------------|-----------|-------------------|------------------|-------------------|------------------|------------------|
|             | CPU       | Intel             | Intel            | Intel             | Intel            | Intel            |
|             |           | 933EB x 1 (1.75V) | 933EB x 1(1.7V)  | 866EB x 1 (1.75V) | 866EB x 1(1.7V)  | 800EB x 1 (1.7V) |
|             | Memory    | WINBOND           | WINBOND          | WINBOND           | WINBOND          | WINBOND          |
|             |           | 128MB-133 x 3     | 128MB-133 x 3    | 128MB-133 x 3     | 128MB-133 x 3    | 128MB-133 x 3    |
|             | Display   | ASUS              | ASUS             | ASUS              | ASUS             | ASUS             |
|             |           | V3800             | V3800            | V3800             | V3800            | V3800            |
| Test        | H.D.D     | Seagate           | Seagate          | Seagate           | Seagate          | Seagate          |
| Equipment   |           | ST320414A / 20GB  | ST320414A / 20GB | ST320414A / 20GB  | ST320414A / 20GB | ST320414A / 20GB |
|             | CD-ROM    | Genuine           | Genuine          | Genuine           | Genuine          | Genuine          |
|             |           | A508 / 50x        | A508 / 50x       | A508 / 50x        | A508 / 50x       | A508 / 50x       |
|             | POWER     | SevenTeam         | SevenTeam        | SevenTeam         | SevenTeam        | SevenTeam        |
|             |           | ST-300BLV         | ST-300BLV        | ST-300BLV         | ST-300BLV        | ST-300BLV        |
| Test        | OS System | WinME             | WinME            | WinME             | WinME            | WinME            |
| Environment | Software  | Winbench 99       | Winbench 99      | Winbench 99       | Winbench 99      | Winbench 99      |

| ltem        |           | 66               | 67               | 68               | 69               | 70               |
|-------------|-----------|------------------|------------------|------------------|------------------|------------------|
|             | CPU       | Intel            | Intel            | Intel            | Intel            | Celeron          |
|             |           | 733EB x 1 (1.7V) | 850E x 1(1.7V)   | 800E x 1 (1.7V)  | 700E x 1 (1.7V)  | 900 x 1 (1.7V)   |
|             | Memory    | WINBOND          | NANYA            | VALUE            | MIRA             | TIC              |
|             |           | 128MB-133 X 3    | 128MB-100 x 3    | 128MB-133 x 3    | 64MB-100 x 3     | 128MB-133 x 3    |
|             | Display   | NVIDIA           | ATI              | NVIDIA           | MSI              | NVIDIA           |
|             |           | GeForce 2 MX     | Rage 128         | GeForce 2 MX200  | MS-8817          | GeForce 2 MX400  |
| Test        | H.D.D     | Seagate          | Quantum          | Seagate          | Quantum          | Seagate          |
| Equipment   |           | ST320414A / 20GB | LM15000AT / 15GB | ST330621A / 30GB | LD15000AT / 15GB | ST330621A / 30GB |
|             | CD-ROM    | ACER             | Genuine          | ACER             | AFREEY           | ACER             |
|             |           | 652P-074 / 52x   | GC-852 / 52x     | 652P-074 / 52x   | CD-2052E / 52x   | 652P-074 / 52x   |
|             | POWER     | High Power       | SevenTeam        | High Power       | CWT              | High Power       |
|             |           | HPC-400-101      | ST-301HR         | HPC-400-101      | CWT-300ATX12     | HPC-400-101      |
| Test        | OS System | WinME            | WinME            | WinME            | WinME            | WinME            |
| Environment | Software  | Winbench 99      | Winbench 99      | Winbench 99      | Winbench 99      | Winbench 99      |

| ltem        |           | 71                 | 72                 | 73                 | 74                 | 75                 |
|-------------|-----------|--------------------|--------------------|--------------------|--------------------|--------------------|
|             | CPU       | FC-PGA 2           | Intel              | Intel              | Intel              | Intel              |
|             |           | 1GB x 2 (1.75V)    | 1GB x 2 (1.75V)    | 933EB x 2 (1.75V)  | 933EB x 2 (1.7V)   | 866EB x 2 (1.75V)  |
|             | Memory    | KINGMAX            | KINGMAX            | KINGMAX            | KINGMAX            | KINGMAX            |
|             |           | 128MB-133 x 3      | 128MB-133 x 3      | 256MB-150 x 2      | 256MB-150 x 2      | 256MB-150 x 2      |
|             | Display   | ATI                | ATI                | MSI                | MSI                | MSI                |
|             |           | Xpert 2000 Pro     | Xpert 2000 Pro     | MS8806             | MS8806             | MS8806             |
| Test        | H.D.D     | Seagate            | Seagate            | Seagate            | Seagate            | Seagate            |
| Equipment   |           | ST330621A / 30GB   | ST330621A / 30GB   | ST330621A / 20GB   | ST330621A / 20GB   | ST330621A / 20GB   |
|             | CD-ROM    | LEMEL              | LEMEL              | ASUS               | ASUS               | ASUS               |
|             |           | 52x                | 52x                | CD-S400 / 40x      | CD-S400 / 40x      | CD-S400 / 40x      |
|             | POWER     | SevenTeam          | SevenTeam          | SHARK              | SHARK              | SHARK              |
|             |           | ST-301HR           | ST-301HR           | HPS300-101         | HPS300-101         | HPS300-101         |
| Test        | OS System | Win2000 (Japanese) | Win2000 (Japanese) | Win2000 (Japanese) | Win2000 (Japanese) | Win2000 (Japanese) |
| Environment | Software  |                    |                    |                    |                    |                    |

| ltem        |           | 76                 | 77                 | 78                 | 79                 | 80                 |
|-------------|-----------|--------------------|--------------------|--------------------|--------------------|--------------------|
|             | CPU       | Intel              | Intel              | Intel              | Intel              | Intel              |
|             |           | 866EB x 2 (1.7V)   | 800EB x 2 (1.7V)   | 733EB x 2 (1.7V)   | 850E x 2 (1.7V)    | 800E x 2 (1.7V)    |
|             | Memory    | KINGMAX            | KINGMAX            | WINBOND            | NANYA              | TIC                |
|             |           | 256MB-150 x 2      | 256MB-150 x 2      | 128MB-133 X 3      | 128MB-100 x 3      | 128MB-133 x 3      |
|             | Display   | MSI                | MSI                | NVIDIA             | ATI                | NVIDIA             |
|             |           | MS8806             | MS8806             | GeForce 2 MX       | Rage 128           | GeForce 2 MX400    |
| Test        | H.D.D     | Seagate            | Seagate            | Seagate            | Quantum            | Seagate            |
| Equipment   |           | ST330621A / 20GB   | ST330621A / 20GB   | ST320414A / 20GB   | LM15000AT / 15GB   | ST330621A / 30GB   |
|             | CD-ROM    | ASUS               | ASUS               | ACER               | Genuine            | ACER               |
|             |           | CD-S400 / 40x      | CD-S400 / 40x      | 652P-074 / 52x     | GC-852 / 52x       | 652P-074 / 52x     |
|             | POWER     | SHARK              | SHARK              | High Power         | SevenTeam          | High Power         |
|             |           | HPS300-101         | HPS300-101         | HPC-400-101        | ST-301HR           | HPC-400-101        |
| Test        | OS System | Win2000 (Japanese) | Win2000 (Japanese) | Win2000 (Japanese) | Win2000 (Japanese) | Win2000 (Japanese) |
| Environment | Software  |                    |                    |                    |                    |                    |

| Item        |           | 81                 | 82                 | 83                 | 84                 | 85                 |
|-------------|-----------|--------------------|--------------------|--------------------|--------------------|--------------------|
|             | CPU       | Intel              | FC-PGA 2           | Intel              | Intel              | Intel              |
|             |           | 700E x 2 (1.7V)    | 1GB x 1 (1.75V)    | 1GB x 1(1.75V)     | 933EB x 1 (1.75V)  | 933EB x 1(1.7V)    |
|             | Memory    | MIRA               | WINBOND            | TIC                | WINBOND            | MICRON             |
|             |           | 64MB-100 x 3       | 128MB-133 x 3      | 128MB-133 x 3      | 128MB-133 x 3      | 256MB-133 x 2      |
|             | Display   | MSI                | NVIDIA             | NVIDIA             | NVIDIA             | ASUS               |
|             |           | MS-8817            | GeForce 2 MX       | GeForce 2 MX400    | GeForce 2 MX       | V3800              |
| Test        | H.D.D     | Quantum            | Quantum            | Seagate            | Quantum            | Quantum            |
| Equipment   |           | LD15000AT / 15GB   | AS20000AT / 20GB   | ST330621A / 30GB   | AS20000AT / 20GB   | AS20000AT / 20GB   |
|             | CD-ROM    | AFREEY             | ACER               | ACER               | ACER               | Genuine            |
|             |           | CD-2052E / 52x     | 652P-074 / 52x     | 652P-074 / 52x     | 652P-074 / 52x     | GC-852 / 52x       |
|             | POWER     | CWT                | High Power         | High Power         | High Power         | SHARK              |
|             |           | CWT-300ATX12       | HPC-400-101        | HPC-400-101        | HPC-400-101        | HPS300-101         |
| Test        | OS System | Win2000 (Japanese) | Win2000 (Japanese) | Win2000 (Japanese) | Win2000 (Japanese) | Win2000 (Japanese) |
| Environment | Software  |                    |                    |                    |                    |                    |

| ltem        |           | 86                 | 87                 | 88                 | 89                 | 90                 |
|-------------|-----------|--------------------|--------------------|--------------------|--------------------|--------------------|
|             | CPU       | Intel              | Intel              | Intel              | Intel              | Intel              |
|             |           | 866EB x 1 (1.75V)  | 866EB x 1(1.7V)    | 800EB x 1 (1.7V)   | 733EB x 1 (1.7V)   | 850E x 1(1.7V)     |
|             | Memory    | WINBOND            | WINBOND            | WINBOND            | WINBOND            | NANYA              |
|             |           | 128MB-133 x 3      | 128MB-133 x 3      | 128MB-133 x 3      | 128MB-133 X 3      | 128MB-100 x 3      |
|             | Display   | NVIDIA             | NVIDIA             | NVIDIA             | NVIDIA             | ATI                |
|             |           | GeForce 2 MX       | GeForce 2 MX       | GeForce 2 MX       | GeForce 2 MX       | Rage 128           |
| Test        | H.D.D     | Quantum            | Quantum            | Quantum            | Seagate            | Quantum            |
| Equipment   |           | AS20000AT / 20GB   | AS20000AT / 20GB   | AS20000AT / 20GB   | ST320414A / 20GB   | LM15000AT / 15GB   |
|             | CD-ROM    | ACER               | ACER               | ACER               | ACER               | Genuine            |
|             |           | 652P-074 / 52x     | 652P-074 / 52x     | 652P-074 / 52x     | 652P-074 / 52x     | GC-852 / 52x       |
|             | POWER     | High Power         | High Power         | High Power         | High Power         | SevenTeam          |
|             |           | HPC-400-101        | HPC-400-101        | HPC-400-101        | HPC-400-101        | ST-301HR           |
| Test        | OS System | Win2000 (Japanese) | Win2000 (Japanese) | Win2000 (Japanese) | Win2000 (Japanese) | Win2000 (Japanese) |
| Environment | Software  |                    |                    |                    |                    |                    |

| ltem        |           | 91                 | 92                 | 93                 | 94                 | 95                 |
|-------------|-----------|--------------------|--------------------|--------------------|--------------------|--------------------|
|             | CPU       | Intel              | Intel              | Celeron            | FC-PGA 2           | Intel              |
|             |           | 800E x 1 (1.7V)    | 700E x 1 (1.7V)    | 900 x 1 (1.7V)     | 1GB x 1 (1.75V)    | 1GB x 1 (1.75V)    |
|             | Memory    | VALUE              | MIRA               | TIC                | KINGMAX            | KINGMAX            |
|             |           | 128MB-133 x 3      | 64MB-100 x 3       | 128MB-133 x 3      | 128MB-133 x 3      | 128MB-133 x 3      |
|             | Display   | NVIDIA             | MSI                | NVIDIA             | ATI                | ATI                |
|             |           | GeForce 2 MX200    | MS-8817            | GeForce 2 MX400    | Xpert 2000 Pro     | Xpert 2000 Pro     |
| Test        | H.D.D     | Seagate            | Quantum            | Quantum            | Seagate            | Seagate            |
| Equipment   |           | ST330621A / 30GB   | LD15000AT / 15GB   | LM15000AT / 15GB   | ST330621A / 30GB   | ST330621A / 30GB   |
|             | CD-ROM    | ACER               | AFREEY             | ACER               | LEMEL              | LEMEL              |
|             |           | 652P-074 / 52x     | CD-2052E / 52x     | 652P-074 / 52x     | 52x                | 52x                |
|             | POWER     | High Power         | CWT                | High Power         | SevenTeam          | SevenTeam          |
|             |           | HPC-400-101        | CWT-300ATX12       | HPC-400-101        | ST-301HR           | ST-301HR           |
| Test        | OS System | Win2000 (Japanese) | Win2000 (Japanese) | Win2000 (Japanese) | Win98SE (Japanese) | Win98SE (Japanese) |
| Environment | Software  |                    |                    |                    |                    |                    |

| Item        |           | 96                 | 97                 | 98                 | 99                 | 100                |
|-------------|-----------|--------------------|--------------------|--------------------|--------------------|--------------------|
|             | CPU       | Intel              | Intel              | Intel              | Intel              | Intel              |
|             |           | 933EB x 1 (1.75V)  | 933EB x 1(1.7V)    | 866EB x 1 (1.75V)  | 866EB x 1(1.7V)    | 800EB x 1 (1.7V)   |
|             | Memory    | KINGMAX            | KINGMAX            | KINGMAX            | KINGMAX            | KINGMAX            |
|             |           | 128MB-150 x 3      | 128MB-150 x 3      | 128MB-150 x 3      | 128MB-150 x 3      | 128MB-150 x 3      |
|             | Display   | WinFast            | WinFast            | WinFast            | WinFast            | WinFast            |
|             |           | S320V              | S320V              | S320V              | S320V              | S320V              |
| Test        | H.D.D     | Maxtor             | Maxtor             | Maxtor             | Maxtor             | Maxtor             |
| Equipment   |           | 52049H3 / 20GB     | 52049H3 / 20GB     | 52049H3 / 20GB     | 52049H3 / 20GB     | 52049H3 / 20GB     |
|             | CD-ROM    | ASUS               | ASUS               | ASUS               | ASUS               | ASUS               |
|             |           | CD-S400 / 40x      | CD-S400 / 40x      | CD-S400 / 40x      | CD-S400 / 40x      | CD-S400 / 40x      |
|             | POWER     | SevenTeam          | SevenTeam          | SevenTeam          | SevenTeam          | SevenTeam          |
|             |           | ST-301HR           | ST-301HR           | ST-301HR           | ST-301HR           | ST-301HR           |
| Test        | OS System | Win98SE (Japanese) | Win98SE (Japanese) | Win98SE (Japanese) | Win98SE (Japanese) | Win98SE (Japanese) |
| Environment | Software  |                    |                    |                    |                    |                    |

| ltem        |           | 101                | 102                | 103                | 104                | 105                |
|-------------|-----------|--------------------|--------------------|--------------------|--------------------|--------------------|
|             | CPU       | Intel              | Intel              | Intel              | Intel              | Celeron            |
|             |           | 733EB x 1 (1.7V)   | 850E x 1(1.7V)     | 800E x 1 (1.7V)    | 700E x 1 (1.7V)    | 900 x 1 (1.7V)     |
|             | Memory    | WINBOND            | NANYA              | VALUE              | MIRA               | TIC                |
|             |           | 128MB-133 X 3      | 128MB-100 x 3      | 128MB-133 x 3      | 64MB-100 x 3       | 128MB-133 x 3      |
|             | Display   | NVIDIA             | ATI                | NVIDIA             | MSI                | NVIDIA             |
|             |           | GeForce 2 MX       | Rage 128           | GeForce 2 MX200    | MS-8817            | GeForce 2 MX400    |
| Test        | H.D.D     | Seagate            | Quantum            | Seagate            | Quantum            | Quantum            |
| Equipment   |           | ST320414A / 20GB   | LM15000AT / 15GB   | ST330621A / 30GB   | LD15000AT / 15GB   | LM15000AT / 15GB   |
|             | CD-ROM    | ACER               | Genuine            | ACER               | AFREEY             | ACER               |
|             |           | 652P-074 / 52x     | GC-852 / 52x       | 652P-074 / 52x     | CD-2052E / 52x     | 652P-074 / 52x     |
|             | POWER     | High Power         | SevenTeam          | High Power         | CWT                | High Power         |
|             |           | HPC-400-101        | ST-301HR           | HPC-400-101        | CWT-300ATX12       | HPC-400-101        |
| Test        | OS System | Win98SE (Japanese) | Win98SE (Japanese) | Win98SE (Japanese) | Win98SE (Japanese) | Win98SE (Japanese) |
| Environment | Software  |                    |                    |                    |                    |                    |

### B. AGP Display Compatibility Test Win98 SE 1024 x 768 x 16 bit

| AGP Model           | Vendor   | AGP Mode | Dirver       | 3D MARK 2001 | Quake III Demo 001 |         | 01    |
|---------------------|----------|----------|--------------|--------------|--------------------|---------|-------|
|                     |          |          | Version      | Bench Mode   | frames             | seconds | fps   |
| GeForce 256         | Creative | 4x       | 4.12.01.0758 | 2019         | 1346               | 11.5    | 117.5 |
| GA-GF1280           | Gigabyte | 4x       | 4.12.01.0758 | 2172         | 1346               | 11.2    | 120.0 |
| MS-8806(TNT II Pro) | MSI      | 4x       | 4.12.01.0758 | 1463         | 1346               | 17.7    | 76.0  |

#### C. AGP Display Compatibility Test Win2000 1024 x 768 x 32 bit

| AGP Model              | Vendor | AGP Mode | Dirver       | 3D MARK 2000 | Quake III Demo 001 |         | 01    |
|------------------------|--------|----------|--------------|--------------|--------------------|---------|-------|
|                        |        |          | Version      | Bench Mode   | frames             | seconds | fps   |
| GeForce 256            | ACORP  | 4x       | 5.12.01.0758 | 3878         | 1346               | 13.2    | 102.3 |
| V7100 (GeForce 2 MX)   | ASUS   | 4x       | 5.12.01.0758 | 4416         | 1346               | 12.1    | 110.9 |
| MS-8816 (GeForce 2 MX) | MSI    | 4x       | 5.12.01.0758 | 4436         | 1346               | 12.1    | 111.1 |

## D. PCI/ISA Device Compatibility Test

| Device TYPE             | BUS                             | Description                                                                             | Result                                                    |                                      |
|-------------------------|---------------------------------|-----------------------------------------------------------------------------------------|-----------------------------------------------------------|--------------------------------------|
| All PCI/ISA Device Card | PCI                             | Full Loading test for Win98SE                                                           | Pass                                                      |                                      |
| Device Model            | BUS                             | Vendor Model                                                                            | Driver Version                                            | Result                               |
| All PCI/ISA Device Card | PCI<br>PCI<br>PCI<br>PCI<br>PCI | Creative PCI 128<br>Intel 82559<br>ACHIP 6712U<br>Tekram DC-390<br>Smart Link 56K Modem | 4.12.01.2003<br>3.37.07.0000<br>3.00<br>4.10.1998<br>2.04 | Pass<br>Pass<br>Pass<br>Pass<br>Pass |

## E. Other Peripherals Compatibility Test

| Device Model  | Vendor Model                      | Result |
|---------------|-----------------------------------|--------|
| USB Mouse     | GENUINE opticon Mouse             | Pass   |
|               | Model : AM-868-U USB Mouse        | Pass   |
| USB Keyboard  | Model:7932M Keyboard              | Pass   |
| USB Modem     | ACORP 56K Fax Modem               | Pass   |
| USB Print     | EPSON STYLVS COLOR 740            | Pass   |
| USB ZIP       | lomega ware ZIP 100               | Pass   |
| USBSCANNER    | ACER S2W 3400                     | Pass   |
| USB Joystick  | Microsoft SideWinder P&P Game Pad | Pass   |
| Mouse         | Logitech M-MM43 Serial Mouse      | Pass   |
|               | Microsoft Serial Mouse            | Pass   |
| Modem         | Lemel 33.6K Modem                 | Pass   |
| Print         | HP Laserjet 5L                    | Pass   |
| PS/2 Mouse    | Microsoft PS / 2 Mouse            | Pass   |
| PS/2 Keyboard | Lemel 5201 Keyboard               | Pass   |